# helion.pl

## እ Idź do

- Spis treści
- Przykładowy rozdział

## እ Katalog książek

- Katalog online
- Zamów drukowany katalog

## እ Twój koszyk

Dodaj do koszyka

## >> Cennik i informacje

- Zamów informacje o nowościach
- Zamów cennik

## 📎 Czytelnia

 Fragmenty książek online

## 📎 Kontakt

Helion SA ul. Kościuszki 1c 44-100 Gliwice tel. 032 230 98 63 e-mail: helion@helion.pl © Helion 1991-2008

# Access 2007 PL. Formuły, raporty, kwerendy. Rozwiązania w biznesie

Autor: Paul McFedries Tłumaczenie: Paweł Koronkiewicz ISBN: 978-83-246-2142-2 Tytuł oryginału: <u>Microsoft Office Access 2007 Forms,</u> <u>Reports, and Queries (Business Solutions)</u> Format: 170x230, stron: 416

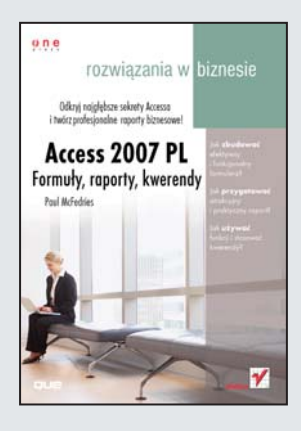

#### Odkryj najgłębsze sekrety Accessa i twórz atrakcyjne raporty biznesowe!

- · Jak zbudować efektywny i funkcjonalny formularz?
- · Jak przygotować atrakcyjny i praktyczny raport?
- · Jak używać funkcji i stosować kwerendy?

Microsoft Access to bardzo rozbudowane, a przez to uznawane za bardzo zaawansowane, narzędzie do zarządzania informacjami. Wielu użytkowników nigdy nie wychodzi poza projektowanie prostych tabel czy korzystanie z kreatorów formularzy i raportów. W ten sposób marnują niezwykłe możliwości Accessa w zakresie przetwarzania, analizowania i prezentowania informacji. A przecież, jak w każdym programie, trzeba tylko wiedzieć, gdzie znajdują się potrzebne narzędzia i w jaki sposób ich używać. W tej książce znajdziesz potrzebne wiadomości, które pozwolą Ci samodzielnie pracować i optymalnie wykorzystywać najważniejsze opcje tego programu!

Książka "Access 2007 PL. Formuły, raporty, kwerendy. Rozwiązania w biznesie" zawiera szczegółowy opis trzech istotnych narzędzi, które pozwalają używać najcenniejszych z wielu funkcji Accessa: formularze, raporty i kwerendy. Dzięki temu podręcznikowi nauczysz się tworzyć interfejsy danych (formularze), czytelne i przejrzyste wydruki (raporty), a także kwerendy pobierające z bazy tylko te dane, których naprawdę potrzebujesz. Poznasz podstawowe i bardziej zaawansowane zagadnienia, takie jak tworzenie formularzy specjalnych, na przykład paneli przełączania, okien dialogowych czy okien wyświetlanych przy otwieraniu bazy.

- Tworzenie formularza
- Praca z formantami
- Projektowanie formularzy biznesowych
- Tworzenie i publikowanie raportu
- · Zasady projektowania raportów biznesowych
- Raporty zaawansowane i specjalne
- Praca z kwerendami
- Arkusze danych i rekordy
- Wyrażenia kryteriów wyboru
- Funkcje i tabele przestawne
- Kwerendy w języku SQL

Cała wiedza potrzebna do sprawnego tworzenia formularzy, raportów i kwerend!

## Spis treści

| Wstęp                     |   |
|---------------------------|---|
| Jak czytać tę książkę16   | ò |
| Konwencje typograficzne17 | , |
| Przykłady18               | 5 |

## I FORMULARZE

| 1 | Tworzenie nowego formularza                                      | 21 |
|---|------------------------------------------------------------------|----|
|   | Tworzenie formularza — wprowadzenie                              | 23 |
|   | Formularz standardowy                                            | 23 |
|   | Formularz dzielony                                               | 25 |
|   | Formularz z wieloma rekordami                                    | 26 |
|   | Tworzenie prostych formularzy przy użyciu kreatora               | 27 |
|   | Nawigacja w formularzu                                           | 29 |
|   | Tworzenie formularza w widoku projektu                           | 29 |
|   | Widok projektu                                                   |    |
|   | Zmiana źródła rekordów                                           | 31 |
|   | Formanty                                                         | 31 |
|   | Dodawanie pól                                                    | 33 |
|   | Zmiana rozmiarów formularza                                      | 33 |
|   | Wyświetlanie formularza                                          | 34 |
|   | Autoformatowanie w widoku projektu                               | 34 |
|   | Właściwości formularza                                           | 35 |
|   | Praca z nagłówkiem i stopką formularza                           | 36 |
|   | Dodawanie logo                                                   | 37 |
|   | Dodawanie tytułu                                                 | 38 |
|   | Formatowanie tła                                                 |    |
|   | Tworzenie formularza interakcyjnie w widoku układu               | 40 |
|   | Analiza przypadku: Zabezpieczanie dostępu do formularza i danych | 41 |
|   | Co dalej?                                                        | 43 |
| 2 | Praca z formantami                                               | 45 |
|   | Wstawianie i modyfikowanie formantów                             | 45 |
|   | Wstawianie formantów                                             | 46 |
|   | Zaznaczanie formantów                                            | 47 |
|   | Formatowanie formantów                                           | 48 |
|   | Formatowanie warunkowe                                           |    |
|   | Wymiary formantów                                                | 49 |
|   | Przesuwanie formantów                                            | 51 |

|   | Układy formantów                                                                                                    | 53               |
|---|----------------------------------------------------------------------------------------------------|------------------|
|   | Praca z marginesami                                                                                                    | 55               |
|   | Grupowanie formantów                                                                                                    | 55               |
|   | Porządkowanie formantów nakładających się                                                                                                    | 55               |
|   | Przemiana formantu niezwiązanego w związany                                                                                                    | 56               |
|   | Zmiana typu formantu                                                                                                    | 57               |
|   | Określanie kolejności przechodzenia klawiszem Tab                                                                                                    | 57               |
|   | Dodawanie etykiet                                                                                                    |                  |
|   | Wstawianie etykiety                                                                                                    | 58               |
|   | Modyfikowanie tekstu etykiety                                                                                                    | 59               |
|   | Używanie etykiet do wiązania skrótów klawiaturowych z formantami                                                                                                    | 59               |
|   | Wstawianie pól tekstowych                                                                                                    | 60               |
|   | Wstawianie pola tekstowego                                                                                                    | 61               |
|   | Pola tekstowe jako formanty obliczeniowe                                                                                                    | 61               |
|   | Analiza przypadku: Projekt kalkulatora kredytowego                                                                                                    | 63               |
|   | Co dalej?                                                                                                    | 65               |
| 3 | Formularze do wprowadzania danvch                                                                                                    | 67               |
|   | Sprawdzanie poprawności danych                                                                                                    | 68               |
|   | Wyświetlanie poprawności danych immeniacie w wyskawa w wyskawa |                  |
|   | Sprawdzanie popowicuzi mzy użyciu wyrażeń                                                                                                    |                  |
|   | Maska wprowadzania — wymuszanie spółności                                                                                                    |                  |
|   | Agraniczanie zakresu doctennych opcij                                                                                                    | 74               |
|   | Pola tvoji Tak/Nie                                                                                                    | 74               |
|   | Przyciski oncij — wybieranje jednego z kilku elementów                                                                                                    |                  |
|   | Analiza przypadku: Użycje grupy opcji do wybierania sposobu dostawy                                                                                                    | , , ,<br>80      |
|   | Pola listy — duży zbiár oncii do wyboru                                                                                                    |                  |
|   | Warene dannie daniek zwarużuje formantów AstiveV                                                                                                    | 01<br>0 <i>C</i> |
|   | Wprowadzanie udnych przy użyciu formaniow ActiveA                                                                                                    | 80<br>96         |
|   | Wprowadzanie liczb przy użycieli przycisku pokrętia                                                                                                    | 00               |
|   | Wprowadzanie liczu przy użyciu paska przewijalila<br>Wprowadzanie dat przy użyciu formantu kalendarza                                                                                                    | 00               |
|   | wprowadzanie dat przy dzych formantu kalendarza                                                                                                    |                  |
|   | Gromadzenie danych przy użyciu poczty elektronicznej                                                                                                    |                  |
|   | ROZSYłanie wiadomości ADC                                                                                                    |                  |
|   | Vupowidudnie na widuomosc ADC                                                                                                    |                  |
|   |                                                                                                    |                  |
| _ |                                                                                                    |                  |
| 4 | Formularze w srodowisku firmy                                                                                                    | 95               |
|   | Wprowadzenie                                                                                                    |                  |
|   | Po co gromadzimy dane?                                                                                                    |                  |
|   | Dane — co to takiego?                                                                                                    |                  |
|   | Kım są użytkownicy?                                                                                                    | 97               |

|   | Dziesięć podstawowych zasad projektowania formularzy biznesowych    | 97  |
|---|---------------------------------------------------------------------|-----|
|   | 1. Pamiętaj, że liczy się czas                                      | 97  |
|   | 2. Przewiduj możliwe pomyłki                                        | 98  |
|   | 3. Podobieństwo do papierowego oryginału jest korzystne             | 98  |
|   | 4. Daj użytkownikom to, czego potrzebują, i nic więcej              | 98  |
|   | 5. Pamiętaj o klawiaturze                                           | 98  |
|   | 6. Zachowaj naturalną kolejność pól (i przechodzenia klawiszem Tab) | 99  |
|   | 7. Zwróć uwagę na rozdzielczość ekranu                              | 99  |
|   | 8. Tekst formularza musi być czytelny                               | 99  |
|   | 9. Oszczędnie z "fajerwerkami"                                      | 100 |
|   | 10. Wiele formantów warto połączyć w grupy                          | 100 |
|   | Układ formantów                                                     | 100 |
|   | Linie i prostokąty                                                  | 101 |
|   | Grupy орсјі                                                         | 102 |
|   | Porządkowanie formularza przy użyciu kart                           | 103 |
|   | Praca z tekstem                                                     |     |
|   | Formatowanie tekstu                                                 |     |
|   | Porady dotyczące formatowania                                       | 106 |
|   | Atrakcyjniejszy wygląd formularza                                   |     |
|   | Użycie kolorów                                                      |     |
|   | Wstawianie obrazków                                                 | 110 |
|   | Efekt cienia tekstu                                                 | 111 |
|   | Co dalej?                                                           | 112 |
| 5 | Formularze specjalne                                                | 113 |
|   | Tworzenie formularza dla danych z wielu tabel                       |     |
|   | Podformularze — wprowadzenie                                        | 114 |
|   | Tworzenie formularza i podformularza przy użyciu kreatora           | 115 |
|   | Tworzenie podformularza w widoku projektu                           | 116 |
|   | Przyciski poleceń                                                   |     |
|   | Analiza przypadku: Panel przełączania                               | 120 |
|   | Tworzenie okien dialogowych                                         |     |
|   | Tworzenie formularza podrecznego (wyskakującego)                    |     |
|   | Tworzenie formularza modalnego                                      |     |
|   | Formularz oparty na kwerendzie z narametrami                        | 123 |
|   | Tworzenie formularza nobierającego parametr                         |     |
|   | Przygotowywanie kwerendy                                            |     |
|   | Używanie formularza i kwerendy z parametrem                         |     |
|   | Formularz typu Autostart                                            |     |
|   | Tworzenie formularza z wykresem przestawnym                         |     |
|   | Co dalei?                                                           | 179 |
|   |                                                                     |     |

## II RAPORTY

| 6 | Tworzenie nowego raportu                                                |     |
|---|-------------------------------------------------------------------------|-----|
|   | Tworzenie prostego raportu                                              | 133 |
|   | Tworzenie prostych raportów przy użyciu kreatora                        |     |
|   | Tworzenie raportu w widoku projektu                                     | 136 |
|   | Widok projektu                                                          |     |
|   | Zmiana źródła rekordów                                                  |     |
|   | Budowa raportów Accessa                                                 | 138 |
|   | Formanty raportu                                                        | 139 |
|   | Dodawanie pól                                                           | 140 |
|   | Dodawanie etykiet                                                       | 140 |
|   | Dodawanie logo                                                          | 142 |
|   | Dodawanie tytułu                                                        | 142 |
|   | Dodawanie numerów stron                                                 | 143 |
|   | Dodawanie daty i godziny                                                | 144 |
|   | Zmiana rozmiarów sekcji raportu                                         |     |
|   | Podgląd raportu                                                         |     |
|   | Autoformatowanie w widoku projektu                                      | 145 |
|   | Właściwości raportu                                                     | 147 |
|   | Formatowanie tła raportu                                                | 147 |
|   | Wstawianie i modyfikowanie formantów                                    | 149 |
|   | Grupowanie formantów                                                    | 156 |
|   | Porządkowanie formantów nakładających się                               | 156 |
|   | Tworzenie raportu interakcyjnie w widoku układu                         | 157 |
|   | Publikowanie raportu                                                    | 158 |
|   | Raport drukowany                                                        | 158 |
|   | Raport wysyłany pocztą elektroniczną                                    | 158 |
|   | Eksportowanie raportu do programu Word                                  | 159 |
|   | Eksportowanie raportu do pliku PDF lub XPS                              | 159 |
|   | Co dalej?                                                               | 161 |
| 7 | Raporty w środowisku firmy                                              |     |
|   | Wprowadzenie                                                            | 163 |
|   | Co ma zawierać raport?                                                  | 164 |
|   | Jaki jest cel raportu?                                                  | 165 |
|   | Kim są osoby czytające raport?                                          | 166 |
|   | Dziesięć podstawowych zasad projektowania raportów biznesowych          |     |
|   | 1. Podobieństwo do starszych wzorców iest korzystne                     |     |
|   | 2. Daj użytkownikom to, czego potrzebuja, i nic wiecej — cześć pierwsza |     |
|   | 3. Daj użytkownikom to, czego potrzebują, i nic więcej — cześć druga    |     |
|   | 4. Pamiętaj o numeracji stron                                           |     |

|   | 5. Pamiętaj o znaczniku czasu                                 | 168        |
|---|---------------------------------------------------------------|------------|
|   | 6. Pamiętaj o kolejności pól                                  | 169        |
|   | 7. Zwróć uwagę na rozdzielczość ekranu                        | 169        |
|   | 8. Tekst raportu musi być czytelny                            | 169        |
|   | 9. Zawsze używaj sortowania i grupowania                      | 169        |
|   | 10. Wiele formantów warto połączyć w grupy                    | 170        |
|   | Układ formantów                                               | 170        |
|   | Linie i prostokąty                                            | 170        |
|   | Podziały stron                                                | 172        |
|   | Praca z tekstem                                               | 172        |
|   | Formatowanie tekstu                                           | 173        |
|   | Porady dotyczące formatowania                                 | 173        |
|   | Atrakcyjniejszy wygląd raportu                                | 174        |
|   | Użycie kolorów                                                | 174        |
|   | Wstawienie obrazków                                           | 176        |
|   | Efekty specjalne                                              | 177        |
|   | Efekt cienia tekstu                                           | 177        |
|   | Co dalej?                                                     |            |
| 8 | Raporty zaawansowane                                          | 179        |
|   | Sortowanie i grupowanie                                       | 179        |
|   | Opcie sortowania                                              |            |
|   | Opcie grupowania                                              |            |
|   | Sortowanie i grupowanie oparte na wartościach wyrażeń         |            |
|   | Formanty obliczeniowe w raporcie                              |            |
|   | Używanie listy Sumy                                           |            |
|   | Wstawianie pola tekstowego                                    |            |
|   | Pola tekstowe jako formanty obliczeniowe                      |            |
|   | Analiza przypadku: Faktura                                    |            |
|   | Metody otwierania raportów                                    |            |
|   | Otwieranie raportu kliknieciem przycisku                      |            |
|   | Otwieranie raportu przy użyciu makra                          |            |
|   | Sterowanie wydrukiem raportu                                  |            |
|   | Zaczynanie lub kończenie sekcji podziałem strony              |            |
|   | Zaczynanie lub kończenie sekcji podziałem kolumny lub wiersza |            |
|   | Unikanie oddzielania pojedynczych formantów                   |            |
|   | Co dalei?                                                     |            |
| 9 | Raporty specialne                                             |            |
|   | Dapart wielekolumpowe                                         | 100        |
|   | Naport wielokolulililowy                                      | 199<br>000 |
|   | rizyyuuwanile taportu<br>Zmiana ustawioń strony               | 200<br>200 |
|   | Zillialid usidwieli siloliy                                   | 200        |

| Problemy z układem wielokolumnowym                                    | 201 |
|-----------------------------------------------------------------------|-----|
| Analiza przypadku: Użycie kolumn do zmniejszenia liczby stron raportu | 203 |
| Etykiety adresowe                                                     | 206 |
| Kreator etykiet                                                       | 207 |
| Etykiety niestandardowe                                               | 208 |
| Tworzenie raportu do korespondencji seryjnej                          | 209 |
| Tworzenie raportu dla danych z wielu tabel                            | 212 |
| Podraporty — wprowadzenie                                             | 212 |
| Tworzenie raportu i podraportu przy użyciu kreatora                   | 213 |
| Tworzenie podraportu w widoku projektu                                | 215 |
| Tworzenie raportu z wykresem przestawnym                              | 217 |
| Co dalej?                                                             | 218 |

## III KWERENDY

| 10 | Tworzenie nowej kwerendy                               | 221 |
|----|--------------------------------------------------------|-----|
|    | Sortowanie rekordów                                    | 221 |
|    | Sortowanie według jednego pola                         | 222 |
|    | Sortowanie według wielu pól                            | 222 |
|    | Filtrowanie rekordów                                   | 223 |
|    | Filtrowanie według zaznaczenia                         | 225 |
|    | Filtrowanie według zaznaczenia — wykluczanie           | 226 |
|    | Filtrowanie "w miejscu"                                | 226 |
|    | Filtry tekstu, liczb i dat                             | 227 |
|    | Filtrowanie według formularza                          | 228 |
|    | Kryteria filtrowania                                   | 229 |
|    | Definiowanie filtru                                    | 231 |
|    | Praca z kwerendami                                     | 233 |
|    | Tworzenie kwerendy                                     | 233 |
|    | Tworzenie nowego obiektu typu kwerenda                 | 234 |
|    | Wybieranie pól kwerendy                                | 236 |
|    | Wprowadzanie kryteriów wyboru rekordów                 |     |
|    | Wykluczanie pola z wyników kwerendy                    |     |
|    | Zwracanie N pierwszych wartości                        |     |
|    | Właściwości pól                                        | 238 |
|    | Uruchamianie kwerendy                                  |     |
|    | Kwerendy w środowisku firmy                            | 239 |
|    | Analiza przypadku: Kwerenda do korespondencji seryjnej | 241 |
|    | Kwerenda tabeli Klienci                                | 241 |
|    | Korzystanie z funkcji korespondencji seryjnej          |     |

|    | Tworzenie kwerend z użyciem kreatorów              | 243 |
|----|----------------------------------------------------|-----|
|    | Tworzenie kwerend krzyżowych                       | 244 |
|    | Tworzenie kwerendy wyszukującej powtórzone rekordy | 246 |
|    | Tworzenie kwerendy wyszukującej niedopasowane dane | 246 |
|    | Praca z rekordami                                  | 247 |
|    | Arkusz danych                                      | 247 |
|    | Przechodzenie między polami                        | 248 |
|    | Wprowadzanie danych                                | 249 |
|    | Dodawanie nowych rekordów                          | 249 |
|    | Przechodzenie między rekordami                     | 250 |
|    | Wybieranie rekordu                                 | 250 |
|    | Kopiowanie rekordu                                 | 251 |
|    | Usuwanie rekordu                                   | 251 |
|    | Formatowanie arkusza danych                        | 251 |
|    | Właściwości kwerendy                               | 252 |
|    | Co dalej?                                          | 254 |
| 11 | Wyrażenia kryteriów wyboru                         | 255 |
|    | Operandy w wyrażeniach kryteriów                   |     |
|    | Literały                                           |     |
|    | ldentyfikatory                                     |     |
|    | Funkcje                                            | 257 |
|    | Operatory w wyrażeniach kryteriów                  | 257 |
|    | Operatory porównania                               | 257 |
|    | Operatory arytmetyczne                             | 259 |
|    | Operator Like                                      | 259 |
|    | Operator Between And                               |     |
|    | Operator In                                        |     |
|    | Operator Is Null                                   |     |
|    | Kryteria złożone i operatory logiczne              | 261 |
|    | Operatory logiczne                                 |     |
|    | Kolejność obliczania wartości wyrażeń              |     |
|    | Kolumny z obliczeniami                             |     |
|    | Obliczanie wartości towarów                        |     |
|    | Obliczanie wartości z rabatem                      |     |
|    | Funkcje wbudowane                                  |     |
|    | Funkcje operujące na ciągach znakowych             |     |
|    | Funkcje operujące na datach i godzinach            |     |
|    | Funkcje matematyczne                               |     |
|    | Funkcje finansowe                                  | 279 |
|    | Konstruktor wyrażeń                                |     |
|    | Co dalej?                                          | 284 |
|    |                                                    |     |

| 12 | Kwerendy danych z wielu tabel                                    |     |
|----|------------------------------------------------------------------|-----|
|    | Relacyjne bazy danych                                            |     |
|    | Problemy z projektem nie-relacyjnym                              |     |
|    | Co wyróżnia relacyjną bazę danych?                               |     |
|    | Typy modeli relacyjnych                                          |     |
|    | Model "jeden-do-wielu"                                           |     |
|    | Model "jeden-do-jednego"                                         |     |
|    | Model "wiele-do-wielu"                                           |     |
|    | Integralność odwołań                                             | 292 |
|    | Definiowanie relacji między tabelami                             |     |
|    | Linie sprzężeń                                                   |     |
|    | Typy sprzężeń                                                    |     |
|    | Dodawanie tabel do okna relacji                                  | 295 |
|    | Definiowanie sprzężeń                                            |     |
|    | Modyfikowanie relacji                                            |     |
|    | Usuwanie sprzężenia                                              |     |
|    | Praca z wieloma tabelami w kwerendzie                            |     |
|    | Dodawanie tabel do projektu kwerendy                             |     |
|    | Wybieranie pól z wielu tabel                                     | 298 |
|    | Kwerendy pobierające dane z innych kwerend                       |     |
|    | Sprzężenia tabel w oknie projektu kwerendy                       |     |
|    | Inne rodzaje sprzężeń                                            |     |
|    | Sprzężenia zewnętrzne                                            |     |
|    | Autosprzężenia                                                   |     |
|    | Sprzężenia theta                                                 |     |
|    | Kwerendy bez powtórzeń                                           |     |
|    | Analiza przypadku: Przeszukiwanie szczegółów zamówień            |     |
|    | Dodawanie podarkusza danych do kwerendy                          |     |
|    | Praca z podarkuszami danych                                      |     |
|    | Co dalej?                                                        |     |
| 13 | Kwerendy zaawansowane                                            | 315 |
|    | Kwerendy z podsumowaniami                                        |     |
|    | Wyświetlanie wiersza podsumowań w siatce projektu                |     |
|    | Kwerenda podsumowująca z jednym polem                            |     |
|    | Kwerenda podsumowująca z wieloma polami                          |     |
|    | Filtrowanie rekordów przed obliczaniem podsumowań                |     |
|    | Podsumowania dla grup rekordów                                   |     |
|    | Grupowanie według wartości kilku pól                             |     |
|    | Kwerenda podsumowująca z kolumną obliczeniową                    |     |
|    | Bezpośrednie użycie funkcji agregujących                         |     |
|    | Łączenie bezpośrednich i pośrednich wywołań funkcji agregujących |     |

|    | Kwerendy, które podejmują decyzje                 |     |
|----|---------------------------------------------------|-----|
|    | Funkcja IIf                                       | 325 |
|    | Funkcja Switch                                    | 328 |
|    | Analiza przypadku: Obliczanie wartości rabatu     | 328 |
|    | Rabat — dwie opcje                                |     |
|    | Rabat — wiele opcji                               |     |
|    | Kwerendy z parametrami                            |     |
|    | Prosta kwerenda z parametrem                      |     |
|    | Określanie typu parametru                         |     |
|    | Kwerendy funkcionalne                             |     |
|    | Kwerenda aktualizuiaca                            |     |
|    | Kwerenda usuwaiaca                                |     |
|    | Kwerenda tworzaca tabele                          |     |
|    | Kwerenda dołączająca                              |     |
|    | Co dalei?                                         |     |
| 14 | Tabele przestawne                                 |     |
|    | Tabele przestawne — wprowadzenie                  |     |
|    | Jak działa tabela przestawna                      |     |
|    | Terminologia tabel przestawnych                   |     |
|    | Jednowymiarowa tabela przestawna                  |     |
|    | Wyświetlanie pola szczegółów                      |     |
|    | Wyświetlanie sumy wartości pola danych            |     |
|    | Ukrywanie i wyświetlanie pól szczegółów           |     |
|    | Pole Autoobliczanie                               |     |
|    | Zmiana typu obliczeń w polu Autoobliczanie        |     |
|    | Definiowanie pola obliczeniowego                  |     |
|    | Usuwanie pola tabeli przestawnej                  |     |
|    | Jednowymiarowa tabela przestawna z wieloma polami | 353 |
|    | Dwuwymiarowa tabela przestawna                    |     |
|    | Analizowanie zamówień według kategorii produktów  |     |
|    | Wymiar czasu w tabeli przestawnej                 |     |
|    | Filtrowanie danych tabeli przestawnej             | 363 |
|    | Autofiltry                                        |     |
|    | Wyświetlanie poczatkowych i końcowych elementów   |     |
|    | Grupowanie elementów                              |     |
|    | Dodawanie pola filtru                             |     |
|    | 7mienianie układu tabeli przestawnej              | 368 |
|    | Przenoszenie nola do innego obszaru               | 368 |
|    | 7miana koleiności nól                             | 369 |
|    | Formatowania tabali nrzectawnej                   | 270 |
|    |                                                   |     |
|    | LO dalej?                                         | 3/1 |

| 5 | Kwerendy w języku SQL                                                                             | .373       |
|---|---------------------------------------------------------------------------------------------------|------------|
|   | Wyświetlanie kodu SQL kwerendy                                                                    | 374        |
|   | Kwerendy wybierające w języku SQL<br>Instrukcja SELECT                                            | 375<br>375 |
|   | Instrukcje SQL kwerend pobierających dane z wielu tabel<br>Dodawanie kolumny obliczeniowej        | 378<br>381 |
|   | Podsumowania i grupowanie rekordów                                                                | 382        |
|   | Kwerendy z parametrami<br>Pełna składnia instrukcji SELECT                                        | 383<br>384 |
|   | Kwerendy funkcjonalne w języku SQL<br>Kwerendy aktualizujące w języku SQI                         | 384<br>385 |
|   | Kwerendy usuwające w języku SQL<br>Kwerendy tworzące tabele w języku SQL                          | 385        |
|   | Kwerendy dołączające w języku SQL                                                                 | 386        |
|   | Podkwerendy                                                                                       | 387        |
|   | Podkwerenda w definicji pola<br>Wyszukiwanie cen wyższych od średniej                             | 388<br>389 |
|   | Podkwerenda w definicji kryteriow<br>Podkwerendy, które zwracają zestawy rekordów                 | 389<br>390 |
|   | Predykat In — Klienci, którzy składali zamowienia<br>Predykat All — produkty tańsze niż przyprawy | 391<br>392 |
|   | Kwerendy składające                                                                               | 393        |
|   | Co dalej?                                                                                         | 393        |
|   | Skorowidz                                                                                         | .395       |

# Formularze do wprowadzania danych

Wprowadzanie danych to czynność, której należy poświęcić dużą dozę uwagi — jest równie ważna, co mozolna. Wprowadzanie dziesiątek czy setek rekordów raczej nie należy do przyjemności. Jest to jednak etap pracy z danymi, którego w żadnym razie nie można potraktować "po macoszemu". Błędy przy wprowadzaniu danych nieuchronnie prowadzą do mniejszych lub większych błędów przy ich analizowaniu. Mamy tu więc do czynienia z dużym wyzwaniem — czynnością bardzo podatną na błędy i koniecznością wykluczenia nawet najmniejszych z nich.

Projektant formularza ma możliwość zadbania zarówno o efektywność operacji wprowadzania danych, jak i weryfikację ich poprawności. W niektórych sytuacjach osiągnięcie obu tych celów umożliwia prosta metoda. Przykładowo żądanie wprowadzenia nazwy lub nazwiska klienta jest czasochłonne i może prowadzić do "literówek". Załóżmy jednak, że istnieje już tabela Klienci z polem NazwaKlienta. Jeżeli utworzymy relację między bieżącą tabelą a tabelą Klienci (na przykład opartą na polu IDKlienta), Access doda pole NazwaKlienta do bieżącego formularza i utworzy listę rozwijaną z listą klientów. Zapewnia to zarówno efektywność (użytkownik wybiera klienta z listy, bez wpisywania nazwy), jak i weryfikację poprawności (wykluczone zostają "literówki").

W tym rozdziale opisujemy różne metody, które upraszczają wprowadzanie danych oraz redukują lub całkowicie eliminują szanse wystąpienia błędów.

## W TYM ROZDZIALE:

| Sprawdzanie poprawności danych                                         | 68 |
|------------------------------------------------------------------------|----|
| Ograniczanie zakresu dostępnych opcji                                  | 74 |
| Analiza przypadku: Użycie grupy opcji<br>do wybierania sposobu dostawy | 80 |
| Wprowadzanie danych<br>przy użyciu formantów ActiveX                   | 86 |
| Gromadzenie danych przy użyciu<br>poczty elektronicznej                | 91 |
| Co dalej?                                                              | 94 |

## Sprawdzanie poprawności danych

Powiedzenie, że "jakość potrawy zależy przede wszystkim od jej składników" z powodzeniem można odnieść do baz danych. Przeglądanie danych, ich podsumowania i analizy — we wszystkich tych czynnościach jesteśmy z góry przegrani, jeżeli tabele zawierają niewłaściwe czy błędne dane. Wielu błędom nie można zapobiec. Przed pomyłkami w datach czy pojedynczych cyfrach wprowadzanych liczb jest tylko jedna ochrona — ciągłe przypominanie osobom wprowadzającym dane, jak ważna jest ich praca. Jest jednak coś, co można zrobić. W szczególności dwie kategorie błędów są w pełni wykrywalne:

- Dane błędnego typu. Na przykład tekst w polu, które powinno zawierać liczbę.
- Dane poza dopuszczalnym zakresem. Na przykład liczba 200 w polu, którego wartości powinny należeć do zakresu od 1 do 100.

UWAGA .

Warto w tym miejscu przypomnieć historię, którą opowiedział pewnego razu znany autor podręczników komputerowych, Greg Perry. Pracował on swego czasu dla jednej z największych amerykańskich firm. W firmie tej wszystkie dane wprowadzano *dwa razy*: najpierw wprowadzała je do komputera jedna osoba, potem — w identyczny sposób — druga. Następnie uruchamiano procedurę porównywania wprowadzonych rekordów. Wykrywano w ten sposób i korygowano wszystkie rozbieżności. Morał: w pewnych sytuacjach dokładność ma większą wartość niż koszt zatrudnienia dodatkowego pracownika do powtórnego wykonania tej samej pracy.

Na kolejnych stronach przedstawione zostaną różne metody ograniczania możliwości wystąpienia tego rodzaju błędów.

#### Wyświetlanie podpowiedzi

Najbardziej "łagodną" metodą zmniejszenia ilości błędów jest uzupełnienie formularza o komentarze, które opisują dokładnie, co można wprowadzić w danym polu i jaki jest zakres dopuszczalnych wartości. Mamy w tym zakresie dwie możliwości:

- Tekst paska stanu. Napis wyświetlany na pasku stanu Accessa po wejściu do pola formularza. Jego treść wprowadzamy w arkuszu właściwości pola, na karcie *Inne*, w wierszu *Tekst paska stanu*.
- Dodatkowa etykieta. Obok pola można umieścić dodatkową etykietę z tekstem opisującym wymaganą wartość i (lub) dostępne skróty klawiaturowe. Na przykład koło pola przeznaczonego do wprowadzania daty można umieścić etykietę o treści Aby wprowadzić bieżącą datę, wciśnij Ctrl+;.

Rysunek 3.1 ponownie przedstawia kalkulator kredytowy z poprzedniego rozdziału. Zwróćmy uwagę na etykietę umieszczoną na prawo od pola *Oprocentowanie*. Pełni ona funkcję dodatkowego opisu wprowadzanej wartości. Dodatkowo na pasku stanu wyświetlany jest dokładny opis sposobu wpisywania tej wartości.

#### Rysunek 3.1.

Dodatkowe etykiety i tekst paska stanu to cenne informacje o charakterze wprowadzanych danych

| (Cn   | [] [] [] · (□ · ) ÷                                  | Microsoft Access                | _ = ×    |
|-------|------------------------------------------------------|---------------------------------|----------|
|       | Narzędzia główne Tworzenie Dane zew                  | nętrzne Narzędzia bazy danych   | 0        |
| »     | -B Kalkulator kredytowy                              | _ = ×                           |          |
|       | Kalkulator                                           | kredytowy                       |          |
| gacji | Obliczanie kwoty kredytu                             | Obliczanie spłaty kredytu       |          |
| nawi  | Cena domu: 200 000 zł                                | Oprocentowanie: 6% w skali roku |          |
| hko   | Wkład własny: 50 000 zł                              | Liczba lat: 30                  |          |
| Okie  | Kwota kredytu: 150 000 zł                            | Rata miesięczna: 899,33 zł      |          |
|       | Rekord: H → 1 z 1 → H → W Bez filtru                 | Wyszukaj                        |          |
| Wpro  | owadź oprocentowanie w skali roku jako wartość ze zr | nakiem % z zakresu od 1 do 100. | Num Lock |

## Sprawdzanie poprawności przy użyciu wyrażeń

Podpowiedzi nie zawsze są skuteczne, bo, po pierwsze, muszą zostać przeczytane i, po drugie, użytkownik musi się do nich zastosować. Skuteczniejsze jest użycie oferowanego przez Accessa mechanizmu sprawdzania poprawności wpisów. Bazuje on na **regułach**, które precyzyjnie określają rodzaj i zakres oczekiwanych wartości. Można też zdefiniować komunikaty wyświetlane po zaznaczeniu komórki, a także komunikaty błędów, wyświetlane przy próbie zapisania błędnych danych.

Procedura konfigurowania mechanizmu sprawdzania poprawności danych jest następująca:

- **1.** Wyświetlamy arkusz właściwości pola, dla którego ma zostać zdefiniowana reguła sprawdzania poprawności danych.
- 2. Wyświetlamy kartę właściwości Dane.
- 3. Klikamy w wierszu właściwości Reguła spr. poprawności.
- 4. Wprowadzamy wyrażenie, które będzie stanowić kryterium weryfikacji. Można wprowadzić wyrażenie bezpośrednio w arkuszu właściwości lub kliknąć przycisk z wielokropkiem (...) na końcu wiersza *Reguła sprawdzania poprawności* i skonstruować wzór z pomocą Konstruktora wyrażeń.
- **5.** Jeżeli chcemy, żeby wprowadzenie błędnych danych powodowało wyświetlenie komunikatu, klikamy w wierszu właściwości *Tekst reguły spr. poprawności* i wpisujemy treść komunikatu.
- 6. Zamykamy arkusz właściwości, aby uaktywnić regułę.

Dla przykładu załóżmy, że użytkownik wprowadza wysokość oprocentowania. Jest to wartość, która powinna być dodatnia, a zarazem mniejsza niż 1 (użytkownik wprowadza 6% lub 0,06, ale nie 6). Rysunek 3.2 przedstawia arkusz właściwości pola o nazwie *Oprocentowanie*, w którym zdefiniowano *regułę wymuszającą* spełnienie tak określonych kryteriów: >0 And <1

| Rysunek 3.2.                                                            | Arkusz właściwości<br>Typ zaznaczenia: Pole tekstowe                                                                        |                                                                                                    |
|-------------------------------------------------------------------------|----------------------------------------------------------------------------------------------------|----------------------------------------------------------------------------------------------------|
| Właściwość Reguła spr                                                   | Oprocentowanie                                                                                                    | ~                                                                                                    |
| poprawności pozwala                                                     | Format Dane Zdarzenie                                                                                                    | Inne Wszystkie                                                                                                    |
| wprowadzić. wyrażenie<br>używane do weryfikowania<br>poprawności danych | Źródło formantu<br>Format tekstu<br>Maska wprowadzania<br>Wartość domyślna                                                  | Zwykły tekst<br>0.06                                                                                                    |
|                                                                         | Reguła spr. poprawności<br>Tekst reguły spr. poprawności<br>Odnośnik filtru<br>Włączony<br>Zablokowany<br>Tagi inteligentne | >0 And <1<br>Oprocentowanie musi być wartością określoną w procentach (od 0 do 100), w skali roku<br>Domyślny bazy danych<br>Tak<br>Nie |

Na rysunku 3.2 widać też wartość właściwości Tekst reguły spr. poprawności. Jeżeli użytkownik wprowadzi błędne dane (Reguła spr. poprawności ma wartość Fałsz), wyświetlone zostanie okno dialogowe z tekstem zapisanym w tej właściwości (patrz rysunek 3.3).

#### Rysunek 3.3.

Jeżeli użytkownik wprowa w polu błędne dane, Acce wyświetli okno dialogov z ciągiem znakowym przechowywanym we właściwości Tekst reguły spr. poprawności

| Orncerntowanie musi być wartością określoną w procentach (od 0 do 100), w skali roku. |
|---------------------------------------------------------------------------------------|
|                                                                                       |

#### Maska wprowadzania — wymuszanie spójności

Jednym z problemów nieustannie prześladujących administratorów baz danych jest niespójne wprowadzanie danych. Spójrzmy na kilka numerów telefonów:

(71)342-63-19(71) 342-63-19 (71)3426319 71/3426319 713426319

Choć różnice takie mogą wydawać się mało istotne, w bazie danych powodują one najróżniejsze komplikacje: od błędnej interpretacji przez innych użytkowników, przez błędy sortowania, po poważne błędy w operacjach przeszukiwania i analizy rekordów. Problem ten nie ogranicza się do numerów telefonów. To samo dotyczy numerów NIP, kodów pocztowych, dat, godzin, numerów kont, a nawet adresów.

Jedną z metod ograniczenia możliwości występowania takich niespójności jest wprowadzenie odpowiednich etykiet i komunikatów na pasku stanu, z informacją o oczekiwanym formacie zapisu. Jak jednak pisaliśmy, komunikaty informacyjne nie zawsze są skuteczne (niektórzy twierdzą, że rzadko są skuteczne).

Lepszym rozwiązaniem jest użycie **maski wprowadzania**. Jest to rodzaj szablonu, który pokazuje użytkownikowi sposób wprowadzania danych i uniemożliwia użycie innego schematu zapisu. Maska pozwala też wykluczyć możliwość wprowadzenia litery w miejscu, gdzie powinna znaleźć się cyfra. Oto prosta maska numeru telefonu stacjonarnego:

(\_\_)\_\_--\_\_\_

Znaki podkreślenia reprezentują miejsca, w których (w tym przypadku) wprowadzamy cyfry. Myślnik i nawiasy to elementy stałe.

#### Kreator masek wprowadzania

Najprostszą metodą utworzenia maski jest użycie Kreatora masek wprowadzania. Oto procedura:

- 1. Wyświetlamy arkusz właściwości pola, dla którego ma zostać zdefiniowana maska.
- 2. Wyświetlamy kartę arkusza właściwości Dane.
- 3. Klikamy w wierszu właściwości Maska wprowadzania.
- **4.** Klikamy przycisk z wielokropkiem (...) w prawej części wiersza właściwości, aby uruchomić Kreator masek wprowadzania, przedstawiony na rysunku 3.4.

#### Rysunek 3.4.

Kreator masek wprowadzania pozwala użyć jednej z masek predefiniowanych lub utworzyć własną

| Która maska wprowadzania pa                                                                                                    | asuje do żądanego wyglądu danych?       |  |
|----------------------------------------------------------------------------------------------------|-----------------------------------------|--|
| Aby zobaczyć, jak pracuje wy                                                                                                    | brana maska, użyj pola Próbuj.          |  |
| Aby zmienić listę masek wprov                                                                                                    | adzania, kliknij przycisk Edytuj listę. |  |
| Maska wprowadzania:                                                                                                    | Wygląd danych:                          |  |
| Numer telefonu                                                                                                    | 661-54-05                               |  |
| Kod pocztowy                                                                                                    | 99-878                                  |  |
| Numer NIP                                                                                                    | 527-010-33-91                           |  |
| Hasło                                                                                                    | *******                                 |  |
| Godzina długa<br>Data krótka                                                                                                    | 1969-09-27                              |  |
|                                                                                                    | 1505-05-27                              |  |
| Charles and a second second se |                                         |  |
| Hasło<br>Godzina długa<br>Data krótka                                                                                                    | *******<br>00:00:00<br>1969-09-27       |  |

- **5.** Na liście masek wprowadzania klikamy maskę odpowiednią dla danego pola lub zbliżoną do pożądanej i klikamy przycisk *Dalej*.
- **6.** W polu *Maska wprowadzania* modyfikujemy wybraną maskę (listę dostępnych symboli przedstawimy nieco dalej). Z listy *Znak symbolu zastępczego* możemy wybrać symbol, który będzie używany do sygnalizowania miejsc wprowadzania danych przed wprowadzeniem wartości. Klikamy przycisk *Dalej*.
- **7.** Wybieramy sposób zapisywania danych w tabeli (po wybraniu opcji klikamy przycisk *Dalej*):
  - Z symbolami w masce. Powoduje zapisanie dodatkowych znaków (takich jak nawiasy i myślnik w masce numeru telefonu) razem z danymi.

- Bez symboli w masce. Powoduje, że w polu zapisane zostaną jedynie dane, bez stałych symboli obecnych w masce.
- 8. Klikamy przycisk Zakończ.

#### Budowanie wyrażenia maski

Jeżeli do wprowadzanych danych nie można dopasować żadnej ze standardowych masek, można samodzielnie zdefiniować odpowiedni schemat. Maskę definiuje wyrażenie zbudowane z trzech rodzajów znaków:

- Symbole zastępcze. Znaki, które zostaną zastąpione wprowadzonymi przez użytkownika danymi. Różne symbole zastępcze pozwalają wskazać różne rodzaje dopuszczalnych znaków (litery, cyfry, litery lub znak spacji itd.). Pozwalają też określić, czy znak jest wymagany.
- Modyfikatory. Znaki, które nie są wyświetlane, ale w pewien sposób modyfikują maskę (na przykład zapewniają konwersję wprowadzonych znaków na małe litery).
- Literały. Znaki wyświetlane w niezmienionej postaci, na przykład nawiasy otaczające numer kierunkowy w numerze telefonu.

W tabeli 3.1 przedstawione zostały dostępne symbole zastępcze.

| Symbol zastępczy | Oczekiwany znak          | Opis                                                                       |
|------------------|--------------------------|----------------------------------------------------------------------------|
| 0                | cyfra (0 – 9)            | Znak wymagany. Użytkownik nie może<br>użyć znaku plus (+) lub minus (-).   |
| 3                | cyfra lub spacja         | Znak opcjonalny. Użytkownik nie może<br>użyć znaku plus (+) lub minus (-). |
| #                | cyfra lub spacja         | Znak opcjonalny. Użytkownik może użyć<br>znaku plus (+) lub minus (-).     |
| L                | litera (mała lub wielka) | Znak wymagany.                                                             |
| ?                | litera (mała lub wielka) | Znak opcjonalny.                                                           |
| a                | litera lub cyfra         | Znak wymagany.                                                             |
| А                | litera lub cyfra         | Znak opcjonalny.                                                           |
| &                | dowolny znak lub spacja  | Znak wymagany.                                                             |
| С                | dowolny znak lub spacja  | Znak opcjonalny.                                                           |

#### Tabela 3.1. Symbole zastępcze do budowy wyrażeń maski

Tabela 3.2 przedstawia dostępne modyfikatory i literały.

| Modyfikator | Opis                                                                                                    |
|-------------|----------------------------------------------------------------------------------------------------|
| ٦           | Wyświetla następny znak jako literał, na przykład \ ( jest wyświetlane jako (.                                                                         |
| "tekst"     | Wyświetla ciąg tekst jako literał, na przykład "MB" jest wyświetlane jako MB.                                                                          |
|             | Separator dziesiętny.                                                                                                    |
| ,           | Separator tysięcy.                                                                                                    |
| :;-/        | Separatory daty i godziny.                                                                                                    |
| <           | Wyświetla wszystkie kolejne litery jako małe litery.                                                                                                   |
| >           | Wyświetla wszystkie kolejne litery jako wielkie litery.                                                                                                |
| !           | Powoduje wyświetlanie maski od prawej do lewej. Wypełnianie maski zawsze przebiega od lewej do prawej. Znak ! można umieścić w dowolnym miejscu maski. |
| Password    | Taka wartość wyrażenia maski powoduje utworzenie formantu do wprowadzania hasła. Wprowadzane znaki nie są wyświetlane.                                 |

#### Tabela 3.2. Modyfikatory i literały do budowy wyrażeń maski

Wyrażenie maski można wprowadzić bezpośrednio w polu właściwości *Maska wprowadzania*. Możliwość modyfikowania maski standardowej w kreatorze jest tylko ułatwieniem.

Oto przykład prostej maski dla identyfikatorów kontrahentów zbudowanych z czterech wielkich liter i czterech cyfr, rozdzielonych znakiem "-":

>aaaa\-0000

Zwróćmy uwagę, że pełne wyrażenie maski może zawierać nawet trzy sekcje, rozdzielane znakami średnika (;):

```
pierwsza;druga;trzecia
```

*pierwsza* — właściwe wyrażenie maski.

- druga opcjonalna sekcja, która określa, czy Access zapisuje literały maski w tabeli, razem z właściwymi danymi. Wartość 0 powoduje, że dodatkowe znaki są zapisywane, wartość 1 (lub pominięcie tej sekcji wyrażenia) powoduje, że dodatkowe znaki nie są zapisywane.
- *trzecia* opcjonalna sekcja, która określa symbol wyświetlany przed wprowadzeniem właściwych danych. Domyślny znak zastępczy to "\_".

Oto przykład maski kodu pocztowego, która powoduje zapisanie pięciu cyfr razem ze znakiem – i wyświetlanie znaków . jako znaków zastępczych:

00000\-3333;0;.

## Ograniczanie zakresu dostępnych opcji

Wprowadzanie danych nieustannie przypomina o dwóch prostych faktach: każdy człowiek jest omylny, a pisanie na klawiaturze nieuchronnie prowadzi do wystąpienia błędów. Nawet największe doświadczenie nie pozwoli trwale uzyskiwać dokładności na poziomie 100%. Krótko mówiąc, jeżeli formularz wymaga wprowadzania w polach nowych wartości, możemy być pewni, że błędy wystąpią.

Rozważania tego rodzaju prowadzą do prostego wniosku — im mniej pisania, tym mniej błędów. Najlepszą metodą zmniejszenia ilości wpisywanych danych jest użycie formantów, które automatycznie generują wartości pól. Oto kilka przykładów:

- Jeżeli mamy do czynienia z polem typu *Tak/Nie* i użyjemy pola tekstowego, zmusimy użytkowników do wpisywania zupełnie nieintuicyjnych wartości -1 (*Tak*) i 0 (*Nie*). Dużo lepiej jest zastosować wtedy pole wyboru lub przycisk przełącznika. Wtedy użytkownik włącza opcję (*Tak*) lub ją wyłącza (*Nie*).
- Jeżeli w polu może znaleźć się tylko kilka dopuszczalnych wartości (powiedzmy, od dwóch do pięciu) — na przykład w polu wyboru sposobu dostawy lub formy płatności wpisywanie nazw czy symboli zdecydowanie lepiej będzie zastąpić przyciskami opcji.
- Jeżeli w polu może znaleźć się jedna z wielu wartości, które jednak należą do pewnego ograniczonego zbioru na przykład nazwa lub nazwisko klienta albo nazwa produktu dobrze jest umieścić wszystkie dopuszczalne wartości w liście rozwijanej. Pozwoli to uniknąć podatnego na błędy wprowadzania nazwy czy oznaczenia oraz czasochłonnego wyszukiwania tej nazwy lub oznaczenia na osobnej liście.

Na kolejnych stronach tego podrozdziału będziemy pisać o tym, jak wykorzystać pola wyboru, przyciski przełączników, przyciski opcji, listy i inne formanty do tworzenia formularzy, które umożliwiają szybkie i możliwie mało podatne na błędy wprowadzanie danych. W każdym opisywanym przypadku cel jest ten sam — odejście od wpisywania wartości i zastąpienie tej czynności wybieraniem ich za pomocą prostego w użyciu formantu.

#### \_ WSKAZÓWKA

Innym sposobem zapewnienia poprawności wprowadzanych danych jest określenie wartości domyślnej, umieszczanej w polu w chwili tworzenia nowego rekordu tabeli. Wartość domyślna może być zarówno literałem (na przykład 0), jak i wyrażeniem (na przykład =Date()). Właściwość *Wartość domyślna* znajdziemy na karcie arkusza właściwości *Dane*.

#### Pola typu Tak/Nie

Pola typu *Tak/Nie* stosujemy w tabelach do zapisywania wielkości, które mogą mieć tylko dwa stany: włączony (*Tak, Prawda* lub – 1) lub wyłączony (*Nie, Fałsz* lub 0).

#### OSTRZEŻENIE

Jest to chyba dobre miejsce, aby ostrzec czytelnika przed popadaniem w nadmierne samozadowolenie. Kiedy naprawdę przykładamy się do projektu układu i formatowania, definicji wyrażeń sprawdzających dane, doboru formantów i wszystkich innych drobnych elementów, które składają się na super ergonomiczny i zabezpieczający przed większością błędów formularz, łatwo ulec złudzeniu, że konstrukcja, z której tak dumny i zadowolony jest autor, będzie idealna, przejrzysta i w pełni zrozumiała dla wszystkich użytkowników. Na pewno nie! Możemy niezawodnie liczyć na to, że nasz genialny projekt spotka się z gorzkimi słowami krytyki, a użytkownicy nie będą wiedzieli, czego się od nich oczekuje. *Każdy* formularz musi zostać przetestowany przez innych użytkowników. Komentarze i brak zrozumienia na pewno się pojawią. Co więcej, nawet najbardziej zaskakujących nie należy ignorować.

Gdy pracujemy w widoku projektu tabeli i definiujemy nowe pole typu *Tak/Nie*, domyślną wartością właściwości *Typ formantu* (na karcie *Odnośnik*) jest *Pole wyboru*. Oznacza to, że gdy umieścimy takie pole w formularzu, Access automatycznie przedstawi je w postaci formantu pola wyboru (i etykiety z nazwą pola lub wartością jego właściwości *Tytuł*). Istnieje jednak możliwość zmiany wartości właściwości *Typ formantu* na *Pole tekstowe*, czy to umyślnie, czy też przypadkiem. Jak już zostało napisane, jeżeli chcemy uniknąć zmuszania użytkownika do wpisywania w polu tekstowym wartości –*1* lub 0, nie powinniśmy nigdy używać pól tekstowych do reprezentacji pól typu *Tak/Nie*. Mamy więc do wyboru dwie możliwości:

- Jeżeli mamy dostęp do projektu tabeli, zmieniamy wartość właściwości *Typ formantu* na *Pole tekstowe*. Po wprowadzeniu takiej modyfikacji możemy powrócić do formularza, usunąć pole tekstowe i etykietę poprawionego pola tabeli (jeżeli już są w formularzu) i dodać pole ponownie. Tym razem przyjmie ono postać pola wyboru.
- Jeżeli nie mamy możliwości zmiany projektu tabeli, używamy pola wyboru lub przycisku przełącznika powiązanego z polem *Tak/Nie*. O tym, jak to zrobić, piszemy poniżej.

#### Pola wyboru

Oto procedura wstawiania pola wyboru i wiązania go z polem typu Tak/Nie:

- 1. Klikamy przycisk Pole wyboru w grupie Formanty karty Wstążki Projektowanie.
- 2. "Rysujemy" pole wyboru w obszarze formularza.
- **3.** Modyfikujemy tekst formantu etykiety, która zostaje automatycznie dodana na prawo od pola wyboru (jednak w większości przypadków optymalne jest użycie po prostu nazwy pola tabeli).
- **4.** Klikamy pole wyboru, po czym wybieramy polecenie *Wstążki Projektowanie/Arkusz właściwości*, aby wyświetlić okienko arkusza właściwości.
- **5.** Na karcie właściwości *Dane* używamy listy rozwijanej w wierszu Źródło formantu, aby wybrać nazwę pola typu *Tak/Nie*, które ma zostać powiązane z polem wyboru.
- **6.** W wierszu właściwości *Wartość domyślna* wprowadzamy początkową wartość pola dla nowych rekordów: *Tak, Prawda* lub *-1* albo też *Nie, Fałsz* lub *0*.

#### OSTRZEŻENIE

Wielu projektantów wykorzystuje grupy opcji jako metodę "grupowania" powiązanych tematycznie formantów. Podejście takie często sprawdza się (zajmiemy się nim w rozdziale 4., "Formularze w środowisku firmy"), ale trzeba zachować ostrożność: jeżeli wprowadzimy grupę opcji, a następnie wstawimy do niej pola wyboru, Access potraktuje reprezentowane przez nie opcje jako wzajemnie wykluczające się. Użytkownik będzie mógł wtedy zaznaczyć tylko jedno pole wyboru z grupy. Aby uniknąć takiej sytuacji, należy najpierw umieścić w formularzu pola wyboru, a dopiero potem utworzyć otaczającą je grupę opcji.

Warto zwrócić uwagę, że pola wyboru (jak również przyciski przełączników, które będą naszym kolejnym tematem) pozwalają wstawić w polu tabeli tylko dwie wartości: -1 i 0. Nie można użyć pola wyboru do obsługi innych opcji dwustanowych, takich jak na przy-kład "kobieta – mężczyzna". Gdy pracujemy z polami, które wymagają jednej z dwóch wartości innych niż 0 i -1, powinniśmy użyć przycisków opcji (opisywanych w dalszej części rozdziału).

#### Przyciski przełączników

Przycisk przełącznika to formant pośredni między polem wyboru a przyciskiem polecenia: jedno kliknięcie powoduje, że przycisk pozostaje wciśnięty, kolejne kliknięcie zwalnia go. Na przycisku może znajdować się napis lub obrazek. Oto procedura wstawiania przycisku przełącznika i wiązania go z polem typu *Tak/Nie*.

- 1. Klikamy przycisk Przycisk przełącznika w grupie Formanty karty Wstążki Projektowanie.
- 2. "Rysujemy" przycisk przełącznika w obszarze formularza.
- 3. Wybieramy polecenie *Wstążki Projektowanie/Arkusz właściwości*, aby wyświetlić okienko arkusza właściwości.
- Na karcie właściwości Format mamy do wyboru dwie właściwości określające wygląd przycisku:
  - *Tytuł*. Określa tekst wyświetlany na przycisku (najlepszym wyborem jest zazwyczaj nazwa pola typu *Tak/Nie*).
  - Obraz. Właściwość umożliwiająca wskazanie obrazka, który zostanie wyświetlony
    na przycisku. Klikamy przycisk z wielokropkiem (...) w wierszu właściwości, aby
    wyświetlić okienko dialogowe Konstruktor obrazów, przedstawione na rysunku 3.5.
    Następnie możemy użyć listy Dostępne obrazy lub przycisku Przeglądaj. Ten ostatni
    pozwala wybrać plik obrazka w okienku Wybierz obraz (można używać plików
    BMP i ikon).
- Przechodzimy do karty właściwości *Dane* i używamy właściwości Źródło formantu, aby wybrać pole typu *Tak/Nie*, które zostanie powiązane z przyciskiem.
- W wierszu właściwości Wartość domyślna wprowadzamy początkową wartość pola dla nowych rekordów: Tak, Prawda lub -1 (przycisk wciśnięty) albo też Nie, Fałsz lub 0 (przycisk zwolniony).

Anulu

Przeglądaj.

| <b>Rysunek 3.5.</b><br>Obrazek wyświetlany                             | Sonstruktor obrazów | j lub naciśnij przycisk "Przeglądaj", aby wybrać niestandardo                                                                                                    |
|------------------------------------------------------------------------|---------------------|----------------------------------------------------------------------------------------------------|
| na przycisku przełącznika<br>wybieramy w oknie<br>Konstruktora obrazów | Przykład:           | Qostepne obrazy:<br>Kopuj dokument<br>Kosz<br>Kosz witrymy programu SharePoint<br><u>Keszkie Arczawa</u><br>Kwerenda kryztwa<br>Kwerenda Kryztwa<br>Kwerenda Kryztwa<br>Kwerenda Kieszes<br>Kwerenda Kieszes<br>Kieszes<br>Kieszes |

#### **OSTRZEŻENIE**

Jeżeli planujemy użycie własnego obrazka, musimy pamiętać, że jeżeli jest będzie on większy niż przycisk, Access nie dopasuje rozmiaru — grafika zostanie wycentrowana, a brzegi zostaną obcięte. W praktyce można więc używać wyłącznie bitmap i ikon o tym samym lub mniejszym rozmiarze co przycisk.

## Przyciski opcji — wybieranie jednego z kilku elementów

Przyciski opcji są dobrym wyborem w sytuacjach, gdy pewne pole akceptuje jedną z kilku wartości: od dwóch do pięciu - sześciu. Jeżeli dopuszczalnych wartości jest więcej, lepiej skorzystać z pola listy lub pola kombi (omawianych w dalszej części rozdziału).

W jaki sposób po umieszczeniu w formularzu wielu formantów przycisku opcji zapiszemy w polu pojedynczą wartość? Mamy do czynienia z dwoma komponentami:

**Przyciski opcji.** Każdemu przyciskowi przypisujemy jedna wartość z listy wartości dopuszczalnych w danym polu.

UWAGA

Wartości przycisków opcji muszą być wartościami liczbowymi. Połączenie grup opcji i przycisków opcji ma więc zastosowanie tylko do pól numerycznych.

Grupa opcji. To odrębny formant, którego używamy do zarządzania przyciskami opcji. Jeżeli umieścimy w grupie wiele przycisków opcji, Access pozwoli aktywować tylko jeden z nich. W podobny sposób jak przyciski opcji można wykorzystać również pola wyboru lub przyciski przełączników, ale przyciski opcji mają tę przewagę, że większość użytkowników jest już do nich przyzwyczajona i wie, że ten rodzaj grafiki ma uświęcone tradycją znaczenie - "tylko jedna opcja do wyboru".

Z polem tabeli powiązany jest formant grupy opcji. Dzięki temu, po wybraniu przycisku opcji, do pola tabeli trafia przypisana mu wartość. Taki sposób wprowadzania danych ma wiele zalet:

- Jest szybki. Użytkownik nie musi szukać listy dopuszczalnych wartości w innym miejscu.
- Jest dokładny. Wartość pola jest generowana "w tle", więc użytkownik nie może wpro-wadzić błędnej wartości.

- Jest intuicyjny. Opisy przycisków opcji mogą być dowolnie długie (w granicach rozsądku), co pozwala przedstawić użytkownikowi wyczerpujący opis znaczenia przycisku.
- Jest znany użytkownikom. Każdy użytkownik Windows wie, jak używać przycisków opcji, nie jest więc wymagane wyjaśnianie sposobu korzystania z nich.

Opiszemy teraz, jak tworzyć przyciski opcji przy użyciu kreatora i samodzielnie.

#### Kreator grup opcji

Najprostszym sposobem utworzenia grupy opcji i przypisanych do niej przycisków opcji jest użycie Kreatora grup opcji. Opisuje to poniższa procedura:

- 1. Po wyświetleniu karty *Wstążki Projektowanie* upewniamy się, że przycisk *Użyj kreatorów formantów* w grupie *Formanty* jest aktywny, po czym klikamy przycisk *Grupa opcji*.
- **2.** "Rysujemy" pole grupy w obszarze formularza. Po zwolnieniu przycisku myszy Access uruchamia *Kreator grup opcji*.
- Dla każdego przycisku opcji, który ma zostać wygenerowany, wprowadzamy na liście Nazwy etykiet krótki opis. Do kolejnego wiersza przechodzimy wciśnięciem klawisza Tab. Po zakończeniu definiowania przycisków klikamy Dalej.
- 4. Aby określić opcję wybraną domyślnie (czyli aktywowaną dla nowych rekordów), pozostawiamy aktywną opcję *Tak, domyślny wybór to* i wybieramy z listy rozwijanej jedną z etykiet. Można też zrezygnować z wyboru domyślnego. Klikamy przycisk *Dalej.*
- 5. Używamy kolumny *Wartości*, aby przypisać poszczególnym opcjom wartości liczbowe (patrz rysunek 3.6). Wartości nie mogą się powtarzać. Po zakończeniu klikamy przycisk *Dalej*.

| Rysunek 3.6.                                                                           | Kreator grup opcji                                                                                                    |                                                             |
|----------------------------------------------------------------------------------------|----------------------------------------------------------------------------------------------------|-------------------------------------------------------------|
| W Kreatorze grup opcji<br>łatwo przypisać wartości<br>liczbowe poszczególnym<br>opcjom | National State     National State       National State     1       National State     1       National State     1       National State     1       National State     1       National State     1       National State     1       National State     1       National State     1       National State     1       National State     1       National State     1       National State     1       National State     1 | tawia wartość grupy opcji na<br>każdej z opcji?<br>Wartości |
|                                                                                        | Anuluj < <u>W</u> istecz                                                                                                    | Dalej > Zakończ                                             |

- **6.** Określamy, gdzie będzie przechowywana wartość formantu grupy opcji (po zakończeniu klikamy przycisk *Dalej*):
  - Zapisz wartość do późniejszego wykorzystania. Opcja, która powoduje, że Access przechowuje wartość grupy opcji. Jest to przydatne przede wszystkim programistom VBA — bieżąca wartość formantu jest przechowywana we właściwości Value obiektu Frame.

- **Przechowaj wartość w tym polu.** Po zaznaczeniu tej opcji wybieramy z listy pole, w którym wartość wybrana przez użytkownika zostanie zapisana.
- Klikamy typ formantu, który zostanie użyty do utworzenia opcji: *Przyciski opcji, Pola wyboru* lub *Przełączniki*. Można też określić rodzaj efektu specjalnego dla ramki grupy (*Wytrawiony, Płaski* itd.). Klikamy przycisk *Dalej*.
- **8.** Wprowadzamy tytuł grupy opcji (tekst wyświetlany wzdłuż górnej krawędzi ramki grupy opcji). Najczęściej odpowiednia jest nazwa pola lub podobny tekst. Klikamy przycisk *Zakończ*, aby zamknąć kreator.

WSKAZÓWKA \_

Jeżeli w formularzu znajduje się już opcja nieprzypisana do grupy, nic nie stoi na przeszkodzie, aby ją dołączyć. Zaznaczamy przycisk opcji, wycinamy go do Schowka Windows, zaznaczamy grupę opcji (klikając jej ramkę) i wklejamy. Access dodaje przycisk do grupy opcji.

#### Samodzielne tworzenie grupy opcji

Jeżeli wolimy uniknąć korzystania z kreatora, wykonujemy następujące czynności:

- 1. Po wyświetleniu karty *Wstążki Projektowanie* upewniamy się, że przycisk *Użyj kreatorów formantów* w grupie *Formanty* jest nieaktywny, po czym klikamy przycisk *Grupa opcji*.
- 2. "Rysujemy" pole grupy w obszarze formularza.
- 3. Klikamy przycisk Przycisk opcji w grupie Formanty karty Wstążki Projektowanie.
- 4. "Rysujemy" przycisk opcji w obszarze grupy.
- 5. Klikamy polecenie *Wstążki Projektowanie/Arkusz właściwości*, aby wyświetlić arkusz właściwości przycisku opcji.
- **6.** Na karcie właściwości *Dane* wprowadzamy w wierszu *Wartość opcji* liczbę, która będzie powiązana przyciskiem.
- Używamy listy rozwijanej w górnej części arkusza właściwości, aby wybrać powiązaną z opcją etykietę (jest to formant o numerze o jeden wyższym od przycisku opcji; przykładowo jeżeli przyciskowi opcji została przypisana nazwa *Opcja10*, to jego etykieta ma nazwę *Etykieta11*).
- 8. Na karcie właściwości *Format* wprowadzamy w wierszu *Tytuł* tekst, który ma zostać wyświetlony obok przycisku opcji.
- **9.** Powtarzamy kroki od 3. do 8. dla pozostałych przycisków opcji, które mają znaleźć się w grupie.
- **10.** Używamy listy rozwijanej w górnej części arkusza właściwości, aby wybrać grupę opcji (nosi ona nazwę *RamkaN*, gdzie *N* to numer kolejny wstawionego w formularzu formantu).

- **11.** Na karcie właściwości *Dane* używamy właściwości *Źródło formantu*, aby wybrać pole, w którym będzie zapisywana wartość wybranej opcji.
- **12.** Jeżeli chcemy, aby przy tworzeniu nowego rekordu jedna z opcji zawsze była automatycznie wybrana, używamy właściwości *Wartość domyślna*, w której wprowadzamy wartość przypisaną wcześniej jednemu z przycisków opcji.
- 13. Zamykamy arkusz właściwości.

## ANALIZA PRZYPADKU

#### Użycie grupy opcji do wybierania sposobu dostawy

W bazie danych Northwind 2007 znajduje się tabela Zamówienia, a w niej pole ID spedytora, które określa wykorzystywaną firmę kurierską. Użytkownik może wybrać jedną z trzech firm: Firma wysyłkowa A, Firma wysyłkowa B lub Firma wysyłkowa C (jak widać, autor bazy nie grzeszył nadmierną kreatywnością). Przyciski opcji mogą reprezentować wyłącznie wartości liczbowe, więc nie można wykorzystać ich do przypisania wartości tekstowej, takiej jak "Firma wysyłkowa A", do pola ID spedytora. Nie jest to jednak problemem, ponieważ samo pole ID spedytora to pole przechowujące identyfikator liczbowy: 1 dla Firmy wysyłkowej A, 2 dla Firmy wysyłkowej B i 3 dla Firmy wysyłkowej C. Są to identyfikatory przechowywane w polu ID tabeli *Spedytorzy*. Tabele *Spedytorzy* i *Zamówienia* są powiązane relacją "jeden-do-wielu" opartą na wartościach pól ID i ID spedytora.

Pole, które może przyjąć jedną z trzech wartości liczbowych, to idealny przykład pola, dla którego można zastosować grupę opcji. Procedura przebiega następująco:

- Tworzymy grupę opcji i wiążemy ją z polem ID spedytora.
- Wstawiamy trzy przyciski opcji, reprezentujące opcje "Firma wysyłkowa A", "Firma wysyłkowa B" i "Firma wysyłkowa C", po czym przypisujemy im wartości 1, 2 i 3.

Rysunek 3.7 przedstawia formularz z gotową grupą opcji.

| Rysunek 3.7.                       |     | Zamówienia z opcjami o               | lostawców                 |                   | _ = ×   |
|------------------------------------|-----|--------------------------------------|---------------------------|-------------------|---------|
| W tym formularzu grupa             | ►   |                                      |                           |                   |         |
| opcii została wykorzystana         |     | Klient                               | : Firma AA                | ~                 |         |
| do wybierania sposobu              |     | Nazwa wysyłki:                       | : Karina Talaga           |                   |         |
| dostawy poszczególnych<br>zamówień |     | Adres obiorcy:                       | ul. Dowolna 123           |                   |         |
|                                    |     | Miasto odbiorcy                      | : Wyszków                 |                   |         |
|                                    |     | Województwo                          | Mazowieckie               |                   |         |
|                                    |     | Kod pocztowy                         | : 99-999                  |                   |         |
|                                    |     | Kraj/region odbiorcy                 | : Polska                  |                   |         |
|                                    |     | Wysyłka przez<br>O Firma wysyłkowa A | ⊙ Firma wysyłkowa B       | O Firma wysyłkowa | a C     |
|                                    |     | ID zamówienia:                       | 30 Data z                 | amówienia: 200    | 6-01-15 |
|                                    |     | Pracownik: Rad                       | zikowska-Strzeżek 🛩 Dat   | ta wysłania: 200  | 6-01-22 |
|                                    | Rel | kord: I4 → 1 z 48 🕨 🕨                | 📧 🕅 Bez filtru 🛛 Wyszukaj |                   |         |

## Pola listy — duży zbiór opcji do wyboru

Przyciski opcji mają trzy istotne wady:

- Jeżeli pole może przyjmować więcej niż pięć sześć wartości, grupa przycisków opcji przestaje być czytelna.
- Przyciski opcji nie mogą pracować z wartościami innymi niż liczbowe.
- Użytkownik nie ma możliwości wprowadzenia innych wartości. Zazwyczaj jest to pożądane, ale w pewnych sytuacjach użytkownik musi mieć możliwość wprowadzenia wartości spoza standardowego zestawu.

Aby rozwiązać ten problem, Access został wyposażony w dwa formanty listy, umożliwiające wyświetlenie użytkownikowi dużej grupy opcji do wyboru:

- Pole listy to lista opcji do wyboru. Lista jest w pełni statyczna użytkownik nie może wprowadzić wartości spoza listy.
- Pole kombi pozwala wybrać wartość z listy rozwijanej, ale pozostawia opcję wprowadzenia innego wpisu. Jest to rodzaj połączenia listy z polem tekstowym.

#### UWAGA

Innym czynnikiem, który może mieć wpływ na decyzję o wyborze między polem listy a polem kombi, jest rozmiar formantu. Pole listy przedstawia zazwyczaj co najmniej trzy lub cztery pozycje, podczas gdy pole kombi — tylko jedną (lista jest rozwijana dopiero po kliknięciu). W efekcie pole listy zajmuje znacznie więcej miejsca niż pole kombi. Warto o tym pamiętać. Jeżeli nie dysponujemy dużą ilością miejsca, a nie chcemy, aby użytkownicy mieli możliwość wprowadzania wartości spoza listy, istnieje możliwość wprowadzenia odpowiedniego ograniczenia w polu kombi (o czym piszemy dalej).

W obu przypadkach wartość wybrana przez użytkownika z listy (lub wprowadzona w polu kombi) zostaje zapisana w polu powiązanym z formantem. Można używać dowolnych wartości: liczbowych, tekstowych i dat.

Warto pamiętać, że jeżeli dodajemy do formularza pole, które uczestniczy w relacji z inną tabelą, standardowym formantem Accessa jest pole kombi. Dokładniej, jeżeli relacja ma charakter "jeden-do-wielu" i bieżąca tabela jest po stronie "wielu", dodanie do formularza pola wykorzystywanego w relacji powoduje utworzenie pola kombi z listą wartości z drugiej tabeli.

Dla przykładu tabela *Produkty* jest w relacji "jeden-do-wielu" z tabelą *Szczegóły zamówień*. Relacja ta jest oparta na polach ID i ID produktu. Jeżeli budujemy formularz oparty na tabeli *Szczegóły zamówień*, to dodanie pola ID produktu spowoduje utworzenie pola kombi z wartościami pobranymi z pola Nazwa produktu tabeli *Produkty*. Dlaczego Nazwa produktu, a nie ID? Przyczyną jest zapis w projekcie tabeli *Szczegóły zamówień*, gdzie właściwość Źródło wierszy (na karcie *Odnośnik*) pola ID produktu zawiera instrukcję SQL, która wybiera pole Nazwa produktu z tabeli *Produkty*: SELECT ID, [Nazwa produktu] FROM Produkty ORDER BY [Nazwa produktu];

Na kolejnych stronach przedstawione zostaną podstawowe zasady pracy z formantami listy i kombi.

#### Uruchamianie Kreatora pól list i Kreatora pól kombi

Kreator pól list i Kreator pól kombi znacznie ułatwiają tworzenie powiązanych formantów listy. Do ich uruchomienia prowadzi standardowa procedura:

- 1. Po wyświetleniu karty *Wstążki Projektowanie* upewniamy się, że przycisk *Użyj kre*atorów formantów w grupie Formanty jest aktywny.
- 2. Klikamy przycisk Pole kombi lub Pole listy.
- 3. "Rysujemy" pole w obszarze formularza. Access uruchamia odpowiedniego kreatora.

Oba kreatory pracują w taki sam sposób. Kluczowe znaczenie ma wybór dokonany w pierwszym okienku. Opiszemy teraz osobno pracę kreatora po wybraniu każdej z trzech dostępnych opcji.

#### Pobieranie listy wartości z pola tabeli lub kwerendy

Najbardziej typowym przypadkiem jest wypełnianie pola listy lub pola kombi wartościami pobranymi z pewnej tabeli lub kwerendy. Jeżeli na przykład przygotowujemy formularz zamówień, to najczęściej umieszczamy w nim listę z nazwami wszystkich klientów — korzystamy wtedy z wartości pobranych z tabeli Klienci.

Poniższa procedura opisuje kolejne kroki Kreatora pól listy lub Kreatora pól kombi. Jej kluczowe elementy to wskazywanie tabeli i nazwy pola.

- 1. W pierwszym oknie kreatora wybieramy opcję *Obiekt pole listy ma pobierać wartości z tabeli lub kwerendy* i klikamy przycisk *Dalej.*
- Wybieramy tabelę lub kwerendę zawierającą pole, które ma posłużyć do utworzenia listy, po czym klikamy przycisk *Dalej*.
- **3.** Zaznaczamy na liście *Dostępne pola* wybrane pole i klikamy przycisk >, aby dodać je do listy *Zaznaczone pola*. Klikamy przycisk *Dalej*.
- Jeżeli lista ma zostać posortowana, używamy listy rozwijanej, aby wybrać pole sortowania. Klikanie przycisku przełącznika obok listy pozwala wybrać między sortowaniem rosnąco a sortowaniem malejąco. Klikamy przycisk *Dalej*.
- Przeciągamy myszą prawą krawędź nagłówka kolumny, aby określić szerokość kolumny listy. Klikamy przycisk Dalej.
- **6.** Aby utworzyć pole listy lub kombi powiązane z polem tabeli, klikamy opcję *Przechowaj tę wartość w tym polu*, wybieramy pole z listy rozwijanej i klikamy przycisk *Dalej*.
- 7. W ostatnim oknie kreatora możemy zmodyfikować tekst etykiety, która zostanie umieszczona nad listą. Klikamy przycisk *Zakończ*.

#### Określanie niezależnej listy wartości

Jeżeli elementy, które mają zostać wykorzystane do utworzenia listy, nie są przechowywane w żadnej tabeli ani dostępne poprzez kwerendę, można wprowadzić je bezpośrednio w konfiguracji formantu. Oto opis pracy kreatora w przypadku wybrania opcji tworzenia listy "ad hoc":

- **1.** W pierwszym oknie kreatora wybieramy opcję *Chcę wpisać żądane przeze mnie wartości* i klikamy przycisk *Dalej*.
- **2.** Wpisujemy kolejne wartości, przechodząc do kolejnych wierszy wciśnięciami klawisza *Tab*. Gdy lista jest gotowa, klikamy przycisk *Dalej*.
- **3.** Aby utworzyć pole listy lub kombi powiązane z polem tabeli, klikamy opcję *Przechowaj tę wartość w tym polu*, wybieramy pole z listy rozwijanej i klikamy przycisk *Dalej*.
- **4.** W ostatnim oknie kreatora możemy zmodyfikować tekst etykiety, która zostanie umieszczona nad listą. Klikamy przycisk *Zakończ*.

#### Pobieranie listy wartości z bieżącej tabeli

W pewnych sytuacjach wartości listy muszą zostać pobrane z tabeli lub kwerendy, z którą został powiązany projektowany formularz. Przykładowo jeżeli formularz korzysta z tabeli *Klienci*, pożądane może być utworzenie listy prezentującej zapisane wcześniej w tej tabeli wartości pola Stanowisko. Oczywiście w takim przypadku będziemy zapewne korzystać z formantu pola kombi, aby umożliwić użytkownikowi wpisanie stanowiska spoza listy. W każdym jednak przypadku utworzona w ten sposób lista będzie formantem *niezwiązanym*.

Poniższa procedura opisuje przebieg pracy Kreatora pól listy lub Kreatora pól kombi po wybraniu opcji utworzenia listy z wartości pola należącego do źródła danych projektowanego formularza:

- **1.** W pierwszym oknie kreatora wybieramy opcję *Znajdź rekord w formularzu w oparciu o wartość wybraną przeze mnie w obiekcie pole kombi* i klikamy *Dalej.*
- Wybieramy pole na liście *Dostępne pola* i klikamy przycisk >, aby dodać to pole do listy *Zaznaczone pola*. Klikamy przycisk *Dalej*.
- **3.** Przeciągamy myszą prawą krawędź nagłówka kolumny, aby określić szerokość kolumny listy. Klikamy przycisk *Dalej*.
- **4.** W ostatnim oknie kreatora możemy zmodyfikować tekst etykiety, która zostanie umieszczona nad listą. Klikamy przycisk *Zakończ*.

#### Tworzenie listy wielokolumnowej

Pojedyncza kolumna wartości nie zawsze jest wystarczająca. Przykładowo gdy pracujemy z danymi tabeli *Produkty* w bazie Northwind 2007, samo wyświetlenie zawartości pola Nazwa produktu może nie być zadowalającym rozwiązaniem. Istotne mogą być również pola

Kategoria i Firma (to drugie pobrane dodatkowym zapytaniem ze sprzężeniem wewnętrznym z tabeli dostawców).

→ 0 sprzężeniach między tabelami piszemy w rozdziale 12., na stronie 293 ("Definiowanie relacji między tabelami").

Access pozwala umieścić na liście wiele kolumn danych oraz określić, która z tych kolumn zawiera wartości zapisywane w polu związanym. Oto procedura postępowania:

- "Rysujemy" pole listy lub pole kombi, uruchamiając w ten sposób Kreator pól listy lub Kreator pól kombi.
- 2. W pierwszym oknie kreatora wybieramy opcję Obiekt pole listy ma pobierać wartości z tabeli lub kwerendy i klikamy przycisk Dalej (wiele kolumn można także wskazać po wybraniu opcji Znajdź rekord w formularzu w oparciu o wartość wybraną przeze mnie w obiekcie pole kombi).
- Wybieramy tabelę lub kwerendę zawierającą pola, które mają posłużyć do utworzenia listy, po czym klikamy przycisk *Dalej*.
- Zaznaczamy na liście *Dostępne pola* wybrane pola i klikamy przycisk >, aby dodać je do listy *Zaznaczone pola*. Można tę czynność powtórzyć kilkakrotnie. Klikamy przycisk *Dalej*.
- 5. Jeżeli lista ma zostać posortowana, używamy listy rozwijanej, aby wybrać pole sortowania. Klikanie przycisku przełącznika obok listy pozwala wybrać między sortowaniem rosnąco a sortowaniem malejąco. Po wybraniu wielu pól mamy możliwość sortowania według kilku pól, w dowolnej kolejności. Klikamy przycisk *Dalej*.
- Przeciągamy myszą prawe krawędzi kolejnych nagłówków kolumn, aby określić ich szerokość w formancie. Przeciągając nagłówki, możemy także zmieniać kolejność kolumn. Klikamy przycisk *Dalej*.
- 7. Aby utworzyć pole listy lub kombi powiązane z polem tabeli, klikamy opcję *Przechowaj tę wartość w tym polu*, wybieramy pole z listy rozwijanej i klikamy przycisk *Dalej*.
- **8.** W ostatnim oknie kreatora możemy zmodyfikować tekst etykiety, która zostanie umieszczona nad listą. Klikamy przycisk *Zakończ*.

Rysunek 3.8 przedstawia formularz, który wykorzystuje dwukolumnowe pole kombi do wyświetlania dwóch pól z tabeli *Produkty*: Nazwa produktu i Kategoria.

#### Zmienianie właściwości pól list i pól kombi

Definiowanie parametrów listy nie kończy się na kreatorze. Wszystkie ustawienia konfiguracyjne formantu są dostępne w arkuszu właściwości. Oto najistotniejsze z nich:

- *Źródło formantu* (karta *Dane*). Pole, w którym wybrany element listy zostanie zapisany.
- Typ źródła wierszy (karta Dane). Wybieramy Tabela/Kwerenda dla wartości pobieranych z pola tabeli lub kwerendy, Lista wartości dla wartości wprowadzanych ręcznie lub Lista pól, gdy na liście mają znaleźć się nazwy pól tabeli lub kwerendy.

| Rysunek 3.8.              | -8 F | Produkty w magazynie |                                                                |                            | - | - |
|---------------------------|------|----------------------|----------------------------------------------------------------|----------------------------|---|---|
| W tym polu kombi          |      |                      |                                                                |                            |   |   |
| wyświetlane są dwie       |      | Kod produktu:        | NWTB-1                                                         |                            |   |   |
| kolumny z zawartością pól |      | Nazwa produktu:      | Northwind Traders Chai                                         |                            | ~ |   |
| tabeli Produkty: Nazwa    |      | Cena katalogowa:     | Northwind Traders Almonds                                      | Suszone owoce i orzechy    | ^ |   |
| produktu i Kategoria.     |      | llość dostępna:      | Northwind Traders Beer<br>Northwind Traders Boysenberry Spread | Napoje<br>Džemy, przetwory |   |   |
|                           |      |                      | Northwind Traders Brownie Mix                                  | Wypieki i mieszanki        |   |   |
|                           |      |                      | Northwind Traders Cajun Seasoning                              | Wypieki i mieszanki        |   |   |
|                           |      |                      | Northwind Traders Chai                                         | Napoje                     |   |   |
|                           |      |                      | Northwind Traders Cherry Pie Filling                           | Owoce i warzywa konserwowe |   |   |
|                           |      |                      | Northwind Traders Chicken Soup                                 | Zupy                       |   |   |
|                           |      |                      | Northwind Traders Chocolate                                    | Słodycze                   |   |   |
|                           |      |                      | Northwind Traders Chocolate Biscuits Mix                       | Wypieki i mieszanki        |   |   |
|                           |      |                      | Northwind Traders Clam Chowder                                 | Zupy                       |   |   |
|                           |      |                      | Northwind Traders Coffee                                       | Napoje                     |   |   |
|                           |      |                      | Northwind Traders Corn                                         | Owoce i warzywa konserwowe |   |   |
|                           |      |                      | Northwind Traders Crab Meat                                    | Konserwy miesne            |   |   |
|                           |      |                      | Northwind Traders Curry Sauce                                  | Sosy                       | ~ |   |

- Źródło wierszy (karta Dane). Wartość zależna od właściwości Typ źródła wierszy:
  - Tabela/Kwerenda. Wprowadzamy instrukcję SQL SELECT określającą pole, które zostanie wykorzystane do wypełnienia listy (razem z kryteriami selekcji wartości). Można też kliknąć przycisk z wielokropkiem (...) i użyć Konstruktora kwerend. Po zamknięciu Konstruktora Access zapisze utworzoną kwerendę jako wartość właściwości.
  - Lista wartości. Wprowadzamy wartości, które mają znaleźć się na liście, rozdzielając je średnikami.
  - *Lista pól.* Wprowadzamy nazwę tabeli lub kwerendy zawierającej pola, których nazwy powinny znaleźć się na liście.

\_UWAGA \_

Aby wyświetlić listę wielokolumnową, podajemy pola bezpośrednio po słowie SELECT instrukcji SQL, na przykład:

SELECT NazwaKategorii, Opis FROM Kategorie;

Alternatywą jest użycie Konstruktora kwerend i umieszczenie pól w siatce kryteriów.

Kolumna związana (karta Dane). Jeżeli Typ źródła wierszy to Tabela/Kwerenda, a instrukcja SELECT zapisana we właściwości Źródło wierszy wskazuje tylko jedno pole, właściwość Kolumna związana powinna mieć zawsze wartość 1. Jeżeli właściwość Źródło wierszy wskazuje dwa lub więcej pól (lista wielokolumnowa), wartość właściwości Kolumna związana to numer pola, które zawiera wartość przeznaczoną do zapisania w tabeli formularza (1 to pierwsze pole, 2 to drugie pole itd.).

- Ogranicz do listy (karta Dane). Właściwość występująca tylko w polach kombi. Gdy ma wartość Tak, użytkownik może wybierać wyłącznie wartości z listy. Gdy ma wartość Nie, użytkownik może wprowadzać nowe wartości.
- Liczba kolumn (karta Format). Liczba kolumn w polu listy.
- Nagłówki kolumn (karta Format). Jeżeli ta właściwość ma wartość Tak, kolumny listy są wyświetlane razem z nagłówkami zawierającymi nazwy pól.
- Szerokości kolumn (karta Format). Szerokości kolejnych kolumn, podane w centymetrach i rozdzielone średnikami.
- Liczba wierszy listy (karta Format). Właściwość występująca tylko w polach kombi. Określa liczbę pozycji listy wyświetlanych po jej rozwinięciu.
- Wybór wielokrotny (karta Inne). Właściwość występująca tylko w polach listy. Jeżeli ma wartość Brak, użytkownik może wybrać tylko jedną pozycję listy. Jeżeli ma wartość Prosty, użytkownik może kolejnymi kliknięciami zaznaczyć wiele pozycji jednocześnie. Jeżeli ma wartość Rozszerzony, aby zaznaczyć więcej niż jedną pozycję, trzeba przytrzymać klawisz Ctrl (można też użyć klawisza Shift, aby zaznaczyć wiele pozycji występujących kolejno po sobie).

## Wprowadzanie danych przy użyciu formantów ActiveX

Formanty dostępne w grupie *Formanty* karty *Wstążki Projektowanie* zaspokoją zapewne większość potrzeb. Łatwo jednak zauważyć, że brakuje pośród nich wielu takich, które stosunkowo często widujemy w różnych okienkach Windows. Wiele programów korzysta na przykład z tak zwanych przycisków pokrętła, które ułatwiają wprowadzanie wartości liczbowych. Popularny jest również formant kalendarza, który pozwala wybierać daty przy użyciu samej tylko myszy.

Te i wiele innych formantów to wyodrębnione komponenty, instalowane razem z systemem Windows lub pakietem Microsoft Office (albo też innymi programami). Ich ogólna nazwa to formanty ActiveX. Tylko niektóre z nich znajdują zastosowanie przy projektowaniu formularzy w Accessie. W tym podrozdziale opiszemy trzy z nich: przycisk pokrętła, pasek przewijania i formant kalendarza.

#### Wprowadzanie wartości z użyciem przycisku pokrętła

Przycisk pokrętła to przycisk z dwoma strzałkami, w górę i w dół, których kliknięcie powoduje zwiększenie lub zmniejszenie pewnej wartości. Większości takich przycisków towarzyszy pole tekstowe, w którym wyświetlana jest wartość bieżąca. Zwykle takie pole tekstowe pozostawia opcję bezpośredniego wprowadzenia liczby, bez użycia przycisku pokrętła. Jak się za chwilę przekonamy, jeżeli umieścimy przycisk pokrętła w formularzu Accessa, nie będziemy mogli pozostawić użytkownikowi możliwości bezpośredniej edycji wartości. Będzie on zmuszony do korzystania ze strzałek przycisku. Jest to więc formant, który znajdzie zastosowanie wyłącznie w przypadku pól, których zakres wartości nie jest duży (nie można zmuszać użytkownika do kilkudziesięciu kliknięć).

Oto procedura prowadząca do umieszczenia w formularzu przycisku pokrętła i skojarzonego z nim pola tekstowego:

- 1. Klikamy przycisk Formanty ActiveX (Wstaw formant ActiveX) w grupie Formanty karty Wstążki Projektowanie. Access wyświetla okno dialogowe Wstawianie formantu ActiveX.
- **2.** Klikamy pozycję *Microsoft Forms 2.0 SpinButton* na liście *Wybierz formant ActiveX* i klikamy przycisk *OK*.
- Dopasowujemy wymiary formantu do formularza. Zwróćmy uwagę, że w zależności od tego, czy wysokość formantu jest większa od jego szerokości, uzyskujemy strzałki "góra – dół" lub "prawo – lewo".
- 4. Klikamy przycisk Pole tekstowe w grupie Formanty karty Wstążki Projektowanie.
- "Rysujemy" pole tekstowe w obszarze formularza, obok przycisku pokrętła. Access dodaje pole i jego etykietę. Zapamiętujemy lub zapisujemy nazwę pola tekstowego. Będzie ona potrzebna później.
- 6. Jeżeli jest taka potrzeba, modyfikujemy tekst etykiety.
- 7. Klikamy przycisk pokrętła, a następnie polecenie *Wstążki Projektowanie/Arkusz właściwości*, aby wyświetlić arkusz właściwości formantu.
- 8. Na karcie właściwości *Dane* wybieramy wartość właściwości *Źródło formantu*, wskazując pole, w którym zapisywane będą wartości wybrane przy użyciu przycisku pokrętła.
- **9.** Na karcie właściwości *Inne* konfigurujemy parametry pracy przycisku pokrętła. Używamy w tym celu właściwości:
  - Min. Najmniejsza wartość zakresu pokrętła.
  - Max. Największa wartość zakresu pokrętła.
  - SmallChange. Zmiana wartości po kliknięciu strzałki.
- 10. Musimy zadbać o to, aby pole tekstowe było przy każdym kliknięciu strzałki aktualizowane. W tym celu klikamy prawym przyciskiem myszy przycisk pokrętła, wybieramy z menu podręcznego polecenie *Konstruuj zdarzenie*, zaznaczamy opcję *Konstruktor kodu* i klikamy przycisk *OK*. Access otwiera okno edytora Visual Basica, a w nim — okno kodu formularza z pustą procedurą obsługi zdarzenia Updated. Procedurę tę można od razu usunąć. Rozwijamy listę procedur w prawej górnej części okna modułu i wybieramy pozycję *Change*.
- Wprowadzamy w procedurze Change poniższą instrukcję, zastępując PoleTekstowe nazwą pola dodanego w kroku 6. (patrz rysunek 3.9): PoleTekstowe.SetFocus

| Rysunek 3.9.                  | a Microsoft Visual Basic - Northwine                               | d 2007 - [Form_Przycisk pokrętła (Code)]                              |          |                               |
|-------------------------------|--------------------------------------------------------------------|-----------------------------------------------------------------------|----------|-------------------------------|
| Do aktualizowania pola        | <sup>∶</sup> ﷺ <u>F</u> ile <u>E</u> dit ⊻iew Insert <u>D</u> ebug | <u>R</u> un <u>T</u> ools <u>A</u> dd-Ins <u>W</u> indow <u>H</u> elp |          | Wpisz pytanie do Pomocy 🔹 🖬 🗙 |
| 4 - 1 - 4                     | 9 C*   AA 🔊 🖉 🖌 📓 🖉                                                | 🖹 🕨 🗉 🔛 🧏 🦉 🐨 🎌 🛞 🛛 Ln 5, Col 5                                       | -        |                               |
| tekstowego wystarczy          | Project - Northwind 2007 🗙                                         | SpinButton0                                                           | ✓ Change | ~                             |
| prosta instrukcia w jezyku    |                                                                    | Option Compare Database                                               |          |                               |
|                               | 🗄 👸 acwzmain (ACWZMAIN) 🛛 🔺                                        | Option Explicit                                                       |          |                               |
| Visual Basic for Applications | 🐵 🚳 acwztool (ACWZTOOL)                                            |                                                                       |          |                               |
|                               | E 38 Northwind 2007 (Northwind                                     | Private Sub SpinButtonO_Change()                                      |          |                               |
|                               | Figure Access Clas                                                 | Texst1.SetFocus                                                       |          |                               |
|                               | - III Form Lista zapasów                                           | Lind 545                                                              |          |                               |
|                               | Form Okno dialogowe R                                              |                                                                       |          |                               |
|                               | - B Form_Pasek przewijania                                         |                                                                       |          |                               |
|                               | Form_Podformular2 przy                                             |                                                                       |          | Ξ.                            |
|                               | - B Form_Podformularz zak                                          |                                                                       |          |                               |
|                               | E Form_Podformular2 zam                                            |                                                                       |          |                               |
|                               | Egy Form_Przycisk pokrętra                                         |                                                                       |          |                               |
|                               | B Form Szczególy zamów                                             |                                                                       |          |                               |
|                               | Report Raport sorzeda                                              |                                                                       |          |                               |
|                               | Report_Raport sprzeda:                                             |                                                                       |          |                               |
|                               | Report_Raport sprzeda:                                             |                                                                       |          |                               |
|                               | 😥 📄 Modules 🛛 🥪                                                    |                                                                       |          | ×                             |
|                               |                                                                    | = = 2                                                                 |          | 2                             |

- Wybieramy polecenie menu *File/Close and Return to Microsoft Office Access* (plik/zamknij i powróć do programu Microsoft Office Access). Alternatywą jest wciśnięcie kombinacji klawiszy *Ctrl+Q* lub *Alt+F11*.
- **13.** Używamy listy rozwijanej w górnej części arkusza właściwości do wybrania pola tekstowego.
- 14. Na karcie właściwości Dane wiążemy wartość pola tekstowego z wartością przycisku pokrętła. Używamy w tym celu właściwości Źródło formantu, w której wprowadzamy następujące wyrażenie (PrzyciskPokrętła zastępujemy nazwą formantu przycisku pokrętła):

=PrzyciskPokrętła

15. Zamykamy arkusz właściwości.

Rysunek 3.10 przedstawia najprostszy formularz z przyciskiem pokrętła i powiązanym z nim polem tekstowym.

| Rysunek 3.10.                            |     | Przycisk pokrętła  | - | > |
|------------------------------------------|-----|--------------------|---|---|
| Klikanie strzałek przycisku              |     |                    |   | Ţ |
| pokrętła powoduje<br>zmienianie wartości |     | Zamawiana ilość: 7 |   |   |
| w polu tekstowym                         | Ref | ord: M < I → M →   |   | , |

#### Wprowadzanie liczb przy użyciu paska przewijania

Paski przewijania służą zazwyczaj do sterowania oknami. Nie wyczerpuje to jednak możliwości ich zastosowania. Formanty te można wykorzystać także do wybierania wartości z pewnego przedziału. Działają one wtedy podobnie jak przyciski pokrętła. Procedura ich konfigurowania jest niemal identyczna.

- 1. Klikamy przycisk Formanty ActiveX (Wstaw formant ActiveX) w grupie Formanty karty Wstążki Projektowanie. Access wyświetla okno dialogowe Wstawianie formantu ActiveX.
- **2.** Klikamy pozycję *Microsoft Forms 2.0 ScrollBar* na liście *Wybierz formant ActiveX* i klikamy przycisk *OK*.

- Dopasowujemy wymiary formantu do formularza. Zwróćmy uwagę, że w zależności od tego, czy wysokość formantu jest większa od jego szerokości, uzyskujemy poziomy lub pionowy pasek przewijania.
- **4.** Klikamy przycisk *Pole tekstowe* w grupie *Formanty* karty *Wstążki Projektowanie.* "Rysujemy" pole tekstowe w obszarze formularza, obok paska przewijania. Access dodaje pole i jego etykietę. Jeżeli jest taka potrzeba, modyfikujemy tekst etykiety. Zapamiętujemy lub zapisujemy nazwę pola tekstowego. Będzie ona potrzebna później.
- **5.** Klikamy pasek przewijania, a następnie polecenie *Wstążki Projektowanie/Arkusz właściwości*, aby wyświetlić arkusz właściwości formantu.
- **6.** Na karcie właściwości *Dane* wybieramy wartość właściwości *Źródło formantu*, wskazując pole, w którym zapisywane będą wartości.
- **7.** Na karcie właściwości *Inne* konfigurujemy parametry pracy przycisku pokrętła. Używamy w tym celu właściwości:
  - Min. Najmniejsza wartość zakresu.
  - Max. Największa wartość zakresu.
  - SmallChange. Zmiana wartości po kliknięciu strzałki.
  - *LargeChange*. Zmiana wartości po kliknięciu obszaru paska między strzałką a suwakiem.
- 8. Klikamy pasek przewijania prawym przyciskiem myszy, wybieramy z menu podręcznego polecenie *Konstruuj zdarzenie*, zaznaczamy opcję *Konstruktor kodu* i klikamy przycisk *OK*. Access otwiera okno edytora Visual Basica, a w nim okno kodu formularza z pustą procedurą obsługi zdarzenia Updated. Procedurę tę można od razu usunąć. Rozwijamy listę procedur w prawej górnej części okna modułu i wybieramy pozycję *Change*.
- Wprowadzamy w procedurze Change poniższą instrukcję, zastępując PoleTekstowe nazwą pola dodanego w kroku 4.: PoleTekstowe.SetFocus
- **10.** Wybieramy polecenie menu *File/Close and Return to Microsoft Office Access* (plik/zamknij i powróć do programu Microsoft Office Access). Alternatywą jest wciśnięcie kombinacji klawiszy *Ctrl+Q* lub *Alt+F11*.
- **11.** Używamy listy rozwijanej w górnej części arkusza właściwości do wybrania pola tekstowego.
- 12. Na karcie właściwości *Dane* wiążemy wartość pola tekstowego z wartością wybraną przy użyciu paska przewijania. Używamy w tym celu właściwości Źródło formantu, w której wprowadzamy następujące wyrażenie (*PasekPrzewijania* zastępujemy nazwą formantu paska):

=PasekPrzewijania

13. Zamykamy arkusz właściwości.

Rysunek 3.11 przedstawia najprostszy formularz z paskiem przewijania i powiązanym z nim polem tekstowym.

| Rysunek 3.11.              | 😑 Pasek przewijania                          | - | × |
|----------------------------|----------------------------------------------|---|---|
| Klikanie strzałek          | Poziom ponownego zamówienia:                 |   |   |
| i przemieszczanie suwaka   |                                              |   |   |
| paska przewijania powoduje |                                              |   |   |
| zmienianie wartości w polu |                                              |   |   |
| tekstowym                  | Rekord: H 4 1 z 1  H H K Bez filtru Wyszukaj |   |   |

#### Wprowadzanie dat przy użyciu formantu kalendarza

Wprowadzanie dat jest zawsze kłopotliwe. Podstawowym problemem są różne formaty zapisu. Użytkownicy mogą rozpoczynać wpisywanie daty od podania roku albo dnia, mogą używać różnych separatorów, a już sugestia użycia skrótu nazwy miesiąca to prosta droga do katastrofy. Aby uniknać tego rodzaju problemów, można umieścić w formularzu formant kalendarza. Użytkownicy wprowadzają wtedy datę, wybierając rok i miesiąc, a następnie klikając dzień miesiąca. Wszystko to bez użycia klawiatury.

Oto procedura wstawiania i konfigurowania formantu kalendarza:

- 1. Klikamy przycisk Formanty ActiveX (Wstaw formant ActiveX) w grupie Formanty karty Wstążki Projektowanie. Access wyświetla okno dialogowe Wstawianie formantu ActiveX.
- 2. Klikamy pozycję Calendar Control 12.0 na liście Wybierz formant ActiveX i klikamy przycisk OK.
- 3. Dopasowujemy położenie i wymiary formantu do formularza.
- 4. Klikamy formant, a następnie polecenie Wstążki Projektowanie/Arkusz właściwości, aby wyświetlić arkusz właściwości.
- 5. Na karcie właściwości Dane wybieramy wartość właściwości Źródło formantu, wskazując pole, w którym zapisywane będą wartości.
- 6. Na karcie właściwości Inne konfigurujemy parametry określające wygląd formantu, takie jak DayFontColor (kolor cyfr dni miesiąca) czy GridCellEffect (efekt specjalny siatki).
- 7. Zamykamy arkusz właściwości.

Rysunek 3.12 przedstawia najprostszy formularz z formantem kalendarza.

| Rysunek 3.12.               |    | Formar  | nt kalen      | darza |                    |       |          |      |       |  | - |  | X |
|-----------------------------|----|---------|---------------|-------|--------------------|-------|----------|------|-------|--|---|--|---|
| W formancie kalendarza      |    |         | Wybierz datę: |       |                    |       |          |      |       |  |   |  |   |
| używamy list rozwijanych    |    |         | 20            | 008 g | gru                | gru   |          | • 2  | • 800 |  |   |  |   |
| miesiecy i lat oraz tabelki |    |         | N             | Pn    | Wt                 | Śr    | Cz       | Pt   | So    |  |   |  |   |
|                             |    |         | 30            | 1     | 2                  | 3     | 4        | 5    | 6     |  |   |  |   |
| z dniami miesiąca           |    |         | 7             | 8     | 9                  | 10    | 11       | 12   | 13    |  |   |  |   |
|                             |    |         | 14            | 15    | 16                 | 17    | 18       | 19   | 20    |  |   |  |   |
|                             |    |         | 21            | 22    | 23                 | 24    | 25       | 26   | 27    |  |   |  |   |
|                             |    |         | 28            | 29    | 30                 | 31    | 1        | 2    | 3     |  |   |  |   |
|                             |    |         | 4             | 5     | 6                  | 7     | 8        | 9    | 10    |  |   |  |   |
|                             |    |         | -             |       |                    |       |          |      |       |  |   |  |   |
|                             | Re | kord: 🛙 | 4 1 z 1       | •     | $H \to \mathbb{R}$ | WK Be | z filtru | Wysz | ukaj  |  |   |  |   |

## Gromadzenie danych przy użyciu poczty elektronicznej

O ile z małymi bazami danych pracuje często tylko jedna osoba, większe gromadzą wyniki pracy wielu ludzi. Jeżeli wszyscy użytkownicy korzystają z komputerów pracujących w tej samej sieci lokalnej, wspólny dostęp do repozytorium danych zapewni umieszczenie pliku Accessa w udostępnionym folderze albo przeniesienie części lub wszystkich danych do witryny SharePoint. Co jednak zrobić w sytuacji, gdy część osób nie ma bezpośrednio dostępu do wspólnej sieci? Jedną z możliwości jest eksport wybranych tabel i formularzy do innej bazy danych i przesłanie tej bazy pocztą elektroniczną. Po odesłaniu bazy do centrali nowe dane można zaimportować do głównego pliku.

Choć jest to rozwiązanie problemu, trudno uznać je za eleganckie czy nawet wygodne. W Accessie 2007 wprowadzono więc nową funkcję, nazwaną Access Data Collection (ADC, zbieranie danych w programie Access). Znacznie upraszcza ona proces gromadzenia danych za pośrednictwem poczty elektronicznej. Korzystanie z niej polega na utworzeniu formularza zawierającego pola do wprowadzania gromadzonych danych, umieszczeniu tego formularza w wiadomości e-mail w formacie HTML i rozesłaniu tej wiadomości do wszystkich osób, które mają dostarczyć nowe rekordy danych. Poszczególne osoby wypełniają formularz i odsyłają wiadomość, która zostaje następnie zapisana w specjalnym folderze programu Outlook o nazwie *Odpowiedzi zbierania danych w programie Access*. Ostatni etap to synchronizacja bazy Accessa (ręczna lub automatyczna) z odebranymi odpowiedziami, prowadząca do zapisania danych w tabeli docelowej.

#### OSTRZEŻENIE \_

Wiele osób konfiguruje klienty poczty elektronicznej do wyświetlania wiadomości w postaci tekstowej, bez użycia funkcji HTML. Może to spowodować problemy przy pracy z ADC. Przede wszystkim taki sposób wyświetlania wiadomości powoduje, że formularz nie jest w ogóle wyświetlany. Drugim problemem jest to, że nawet jeżeli użytkownik skonwertuje wiadomość do formatu HTML (kliknięciem na pasku informacji, a następnie polecenia *Wyświetl jako HTML*), Access uzna to za "zmianę" w formularzu i odmówi przetwarzania odpowiedzi. W efekcie w folderze *Odpowiedzi zbierania danych w programie Access* kolumna *Stan zbierania danych* będzie zawierała komunikat:

Niepowodzenie: Nie można przetworzyć tej wiadomości e-mail. Formularz w tej wiadomości e-mail jest uszkodzony lub został zmodyfikowany.

Użytkownik musi więc wyłączyć opcję Outlooka nakazującą wyświetlanie wiadomości jako tekstu ASCII (polecenie *Narzędzia/Centrum zaufania*, następnie *Zabezpieczenia poczty e-mail* — wyłączamy opcję *Czytaj całą standardową pocztę jako zwykły tekst*). Po odesłaniu formularza ADC można włączyć tę opcję ponownie.

#### Rozsyłanie wiadomości ADC

W przeciwieństwie do innych opisywanych w tym rozdziale formularzy, formularza ADC nie można utworzyć ręcznie. Jedyną możliwością jest uruchomienie kreatora, który prowadzi przez procedurę budowania formularza krok po kroku. Jego pracę opisujemy poniżej:

- 1. Zaznaczamy w okienku nawigacji tabelę, która będzie służyć do przechowywania zgromadzonych danych.
- 2. Klikamy przycisk Wstążki Dane zewnętrzne/Utwórz wiadomość e-mail. Access uruchamia kreatora Zbieranie danych przy użyciu wiadomości e-mail.
- W pierwszym oknie kreatora klikamy przycisk *Dalej*. Kreator oferuje wybór między formularzem HTML a formularzem programu InfoPath.
- 4. Klikamy Formularz HTML, a następnie przycisk Dalej.
- 5. Jeżeli tabela zawiera już dane, kreator pyta, czy mechanizm zbierania danych ma służyć do gromadzenia nowych informacji, czy aktualizowania rekordów zapisanych wcześniej. Wybieramy jedną z dwóch opcji i klikamy przycisk *Dalej*:
  - *Zbierz tylko nowe informacje*. Wybieramy tę opcję, aby przesłać pusty formularz przeznaczony do zbierania nowych danych.
  - Aktualizuj istniejące informacje. Wybieramy tę opcję, aby przesłać dane odbiorcom do edycji. Rekord z adresem odbiorcy będzie rekordem przesyłanym mu do aktualizacji.
- Dla każdego pola, które ma znaleźć się w formularzu: zaznaczamy nazwę pola i klikamy przycisk > (kliknięcie przycisku >>) powoduje włączenie do formularza wszystkich pól. Klikamy przycisk *Dalej*.
- Jeżeli Access ma synchronizować informacje z Outlookiem automatycznie po odebraniu odpowiedzi, włączamy opcję Automatycznie przetwórz odpowiedzi i dodaj dane do tabeli <nazwa\_tabeli> (<nazwa\_tabeli> to tabela wybrana w punkcie 1.). Klikamy przycisk Dalej.
- 8. Wybieramy rodzaj definicji listy odbiorców (i klikamy przycisk Dalej):
  - Wprowadź adresy e-mail w programie Microsoft Office Outlook. Wybieramy tę opcję, aby wprowadzić adresy odbiorców ręcznie w oknie Outlooka, które zostanie wyświetlone później. Następnie przechodzimy do kroku 10.
  - *Użyj adresów e-mail przechowywanych w polu w bazie danych*. Wybieramy tę opcję, jeżeli adresy odbiorców są przechowywane w bieżącej bazie danych. Następnie przechodzimy do kroku 9.
- **9.** Wybieramy jedną z dwóch opcji pobierania adresów z bazy danych (i klikamy przycisk *Dalej*):

- Bieżąca tabela lub kwerenda. Wybieramy tę opcję, jeżeli adresy e-mail są przechowywane w tabeli, którą wskazaliśmy przed uruchomieniem kreatora. Z listy rozwijanej wybieramy pole z adresami.
- Skojarzona tabela. Wybieramy tę opcję, jeżeli adresy e-mail są przechowywane w innej tabeli, powiązanej z tabelą bieżącą. Najpierw wybieramy z listy rozwijanej pole tabeli bieżącej, które jest podstawą relacji z drugą tabelą w bazie danych. Powoduje to wyświetlenie listy pól drugiej tabeli. Z tej listy wybieramy pole zawierające adresy e-mail.
- Wprowadzamy temat wiadomości i tekst wprowadzający. Jeżeli adresy są pobierane z bazy danych, wybieramy pole wiadomości, w którym zostaną umieszczone: *Pole Do*, *Pole DW* lub *Pole UDW*. Klikamy przycisk *Dalej*.
- 11. Dalszy ciąg procedury może przebiegać dwojako:
  - Jeżeli adresy odbiorców są pobierane z pola w bazie danych, klikamy przycisk Dalej. Access wyświetla listę odbiorców. Przy każdym adresie znajduje się pole wyboru. Każdy odbiorca, dla którego opcja jest włączona, otrzyma wiadomość. Po zakończeniu przeglądania listy odbiorców klikamy Wyślij.
  - Jeżeli odbiorcy mają zostać określeni za pośrednictwem programu Outlook, klikamy *Utwórz*, aby utworzyć wiadomość, wybieramy odbiorców i klikamy *Wyślij*.

#### Odpowiadanie na wiadomość ADC

Po odebraniu wiadomości ADC wypełniamy wszystkie (lub wybrane) pola i odsyłamy wiadomość. Oto dokładna procedura postępowania:

- 1. Klikamy wiadomość ADC, a następnie przycisk *Odpowiedz*. Outlook wyświetla okno wiadomości.
- 2. Przewijamy treść wiadomości tak, aby wyświetlić formularz (patrz rysunek 3.13).
- 3. Klikamy w polu formularza i wprowadzamy dane.
- 4. Powtarzamy krok 3. dla pozostałych pól.
- 5. Po wypełnieniu wszystkich pól klikamy przycisk Wyślij.

#### Zarządzanie odpowiedziami ADC

Jak już pisaliśmy, odpowiedzi na rozesłane wiadomości są automatycznie przekazywane w Outlooku do folderu *Odpowiedzi zbierania danych w programie Access* (jest to podfolder w skrzynce odbiorczej). Jeżeli nie skonfigurowaliśmy Accessa do automatycznego przetwarzania odpowiedzi, musimy uruchomić procedurę ręcznie:

- 1. Otwieramy w Outlooku odebraną wiadomość.
- 2. Klikamy Eksportuj do programu Access. Outlook wyświetla żądanie potwierdzenia.

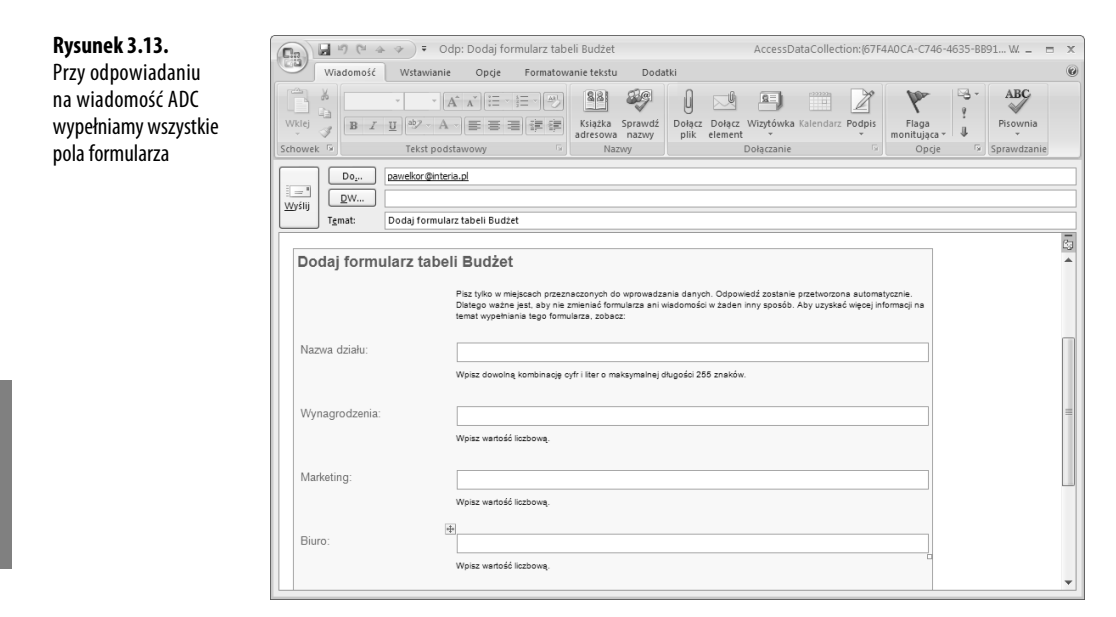

- 3. Klikamy przycisk OK. Outlook eksportuje dane.
- 4. Klikamy przycisk OK.

## Co dalej?

- → Formant etykiety opisujemy szczegółowo w rozdziale 2., na stronie 58 ("Dodawanie etykiet").
- → Formant pola tekstowego opisujemy szczegółowo w rozdziale 2., na stronie 60 ("Wstawianie pól tekstowych").
- → Narzędzie Konstruktor wyrażeń opisujemy szczegółowo w rozdziale 11., na stronie 283 ("Konstruktor wyrażeń").
- → 0 sprzężeniach między tabelami piszemy w rozdziale 12., na stronie 293 ("Definiowanie relacji między tabelami").
- → Omówienie instrukcji SQL SELECT znajduje się w rozdziale 15., na stronie 375 ("Kwerendy wybierające w języku SQL").